# Система электронной подписи

# на базе ПАК «КриптоПро DSS»

Руководство администратора СЦИ (ADFS)

На 46 листах

# СОДЕРЖАНИЕ

| Оглавление                                                                                                    |
|----------------------------------------------------------------------------------------------------|
| 1. ОБЩИЕ ПОЛОЖЕНИЯ                                                                                                    |
| 2. ПОДКЛЮЧЕНИЕ СТОРОННЕГО ЦЕНТРА ИДЕНТИФИКАЦИИ ADFS 3.0 ПО<br>ПРОТОКОЛУ WS-FEDERATION                                                                 |
| 2.1. Настройка отношения доверия между ЦИ КриптоПро DSS и ADFS 3.0                                                                                    |
| 2.2. Добавление отношения доверия проверяющей стороны (Relying Party Trust, RP)7                                                                      |
| 2.3. Создание оператора, управляющего пользователями домена                                                                                           |
| 2.4. Настройка правил преобразования утверждений для доступа к КриптоПро DSS Оператора, управляющего пользователями домена, и пользователей домена    |
| 3. ПОДКЛЮЧЕНИЕ СТОРОННЕГО ЦЕНТРА ИДЕНТИФИКАЦИИ ADFS WINDOWS                                                                                           |
| SERVER 2016 ТР4 ПО ПРОТОКОЛУ OPENID CONNECT 1.0                                                                                                    |
| 3.1. Создание группы приложений                                                                                                    |
| 3.2. Настройка отношения доверия между ЦИ КриптоПро DSS и ADFS Windows Server 2016TP429                                                               |
| 3.3. Создание оператора, управляющего пользователями домена                                                                                           |
| 3.4. Настройка правил преобразования утверждений для доступа к КриптоПро DSS<br>Оператора, управляющего пользователями домена, и пользователей домена |
| 4. «ПРОЗРАЧНАЯ» РЕГИСТРАЦИЯ ПОЛЬЗОВАТЕЛЕЙ AD В КРИПТОПРО DSS                                                                                          |
| ПРИЛОЖЕНИЕ А. УТВЕРЖДЕНИЯ ДОВЕРЕННОЙ СТОРОНЫ (MICROSOFT ACTIVE<br>DIRECTORY), ПЕРЕДАВАЕМЫЕ В КРИПТОПРО DSS40                                          |
| ПРИЛОЖЕНИЕ Б. ПРОБЛЕМЫ, ВОЗНИКАЮЩИЕ ПРИ АУТЕНТИФИКАЦИИ В<br>КРИПТОПРО DSS С ИСПОЛЬЗОВАНИЕМ УЧЕТНЫХ ЗАПИСЕЙ AD42                                       |
| Б1. ОШИБКА ПРИ АУТЕНТИФИКАЦИИ ПОЛЬЗОВАТЕЛЯ AD                                                                                                    |
| Б2. ОШИБКА «УЧЕТНЫЕ ДАННЫЕ НЕ СОДЕРЖАТ УТВЕРЖДЕНИЯ»                                                                                                   |
| БЗ. ОШИБКА «Пользователь не состоит ни в одной роли, либо из внешнего ЦИ передан неверный набор утверждений»                                          |
| Б4. ОШИБКА «ПРОВЕРКА СЕРТИФИКАТА ОБРАБОТЧИКОМ МАРКЕРОВ НЕ ПРОШЛА»                                                                                     |
| Б5. ОШИБКА «УЧЁТНЫЕ ДАННЫЕ ДОЛЖНЫ СОДЕРЖАТЬ ТОЛЬКО ОДНО УТВЕРЖДЕНИЕ»                                                                                  |
| Б6. ОШИБКА «ID4036»                                                                                                    |
| Б7. ОШИБКА «ID4037»45                                                                                                    |

# 1. ОБЩИЕ ПОЛОЖЕНИЯ

Данный документ предназначен для специалиста, выполняющего роли Администратора Стороннего Центра Идентификации (Администратор СЦИ) и администратора системы электронной подписи (СЭП) на базе КриптоПро DSS 2.0. В документе описаны действия, необходимые для выполнения интеграции ЦИ КриптоПро DSS и СЦИ на базе Службы федерации корпоративного домена (Active Directory Federation Services, ADFS) с использованием протоколов WS-Federation (WSFed) или OpenId Connect 1.0 (Oidc).

ADFS используется для обеспечения аутентификации пользователей корпоративного домена при получении доступа к функциям СЭП.

ЦИ КриптоПро DSS напрямую с AD не взаимодействует и вся необходимая информация о пользователе, передаётся в маркере безопасности, сформированном ADFS на основе данных AD. В ADFS используется группа правил «Отправка атрибутов LDAP как утверждений», которая позволяет перекладывать поля из учётной записи пользователя AD в маркер безопасности в определённые утверждения. В этом маркере безопасности можно передать: компоненты различительного имени пользователя (Общее имя, ИНН, ОГРН и т.п.), телефон, адрес электронной почты. Полный перечень утверждений, которые могут быть переданы в ЦИ КриптоПро DSS, приведен в <u>Приложении A</u> «Утверждения доверенной стороны (Microsoft Active Directory), передаваемые в КриптоПро DSS».

Для выполнения работ по интеграции в соответствие с данным документом необходимо использование сборки КриптоПро DSS новее 2.0.3, ADFS 3.0 или выше (для подключения по протоколу WS-Federation) и ADFS в составе Windows Server 2016 TP4 или выше (для подключения по протоколу oidc). Также необходимо иметь доступ и права локального администратора к серверу с установленным компонентом ЦИ КриптоПро DSS, а также доступ и права доменного администратора к серверу с к серверу с развернутой службой ADFS.

При составлении текущего руководства использовались:

- КриптоПро DSS 2.0.2882;

- ADFS в составе Windows Server 2016 TP4 (для подключения по протоколу oidc) и ADFS 3.0 (для подключения по протоколу WS-Federation).

# 2. ПОДКЛЮЧЕНИЕ СТОРОННЕГО ЦЕНТРА ИДЕНТИФИКАЦИИ ADFS 3.0 ПО ПРОТОКОЛУ WS-FEDERATION

Подключение СЦИ ADFS 3.0 к ЦИ КриптоПро DSS по протоколу WS-Federation осуществляется в следующем порядке:

- Настройка отношения доверия между ЦИ КриптоПро DSS и ADFS 3.0;

- Добавления отношения доверия проверяющей стороны (Relying Party Trust, RP);

- Создание в ЦИ КриптоПро DSS оператора, управляющего пользователями домена;

- <u>Настройка правил преобразования утверждений для доступа к КриптоПро DSS Оператора,</u> управляющего пользователями домена, и пользователей домена.

### 2.1. Настройка отношения доверия между ЦИ КриптоПро DSS и ADFS 3.0

Для настройки отношения доверия между ЦИ КриптоПро DSS и ADFS 3.0 необходимо на сервере КриптоПро DSS сделать следующее:

Открыть PowerShell (Пуск» → Все программы → Windows Powershell) и выполнить командлеты:

Add-DssIdentityProvider -IssuerName ADFS -Title "Корпоративный Центр идентификации (ADFS)" -Description "Аутентификация корпоративных пользователей AD" -Thumbprint "Отпечаток сертификата ADFS для подписи маркера"

Set-DssIdentityProviderWSFedEndpoint -IssuerName ADFS WSFedEndpointUri https://adfs hostname/adfs/ls

Set-DssIdentityProvider -IssuerName ADFS -ShowInUi 1

где:

IssuerName – наименование СЦИ;

Title – заголовок СЦИ, отображаемый пользователю, в окне выбора Центра идентификации, при осуществлении аутентификации через-веб интерфейс КриптоПро DSS;

Description – описание СЦИ, отображаемое пользователю, в окне выбора Центра идентификации, при осуществлении аутентификации через-веб интерфейс КриптоПро DSS;

WSFedEndpointUri - адрес конечной точки ADFS для обработки пассивного сценария;

Thumbprint – отпечаток сертификата ADFS для подписи маркера. Данный сертификат должен быть помещён в хранилище «Доверенные лица» локального компьютера, на сервере КриптоПро DSS.

Сертификат выгружается с сервера ADFS после его первоначальной настройки следующим образом:

2.1.1. Открыть оснастку управления ADFS. Пуск-> Все программы-> Управление AD FS (см. рисунок 1):

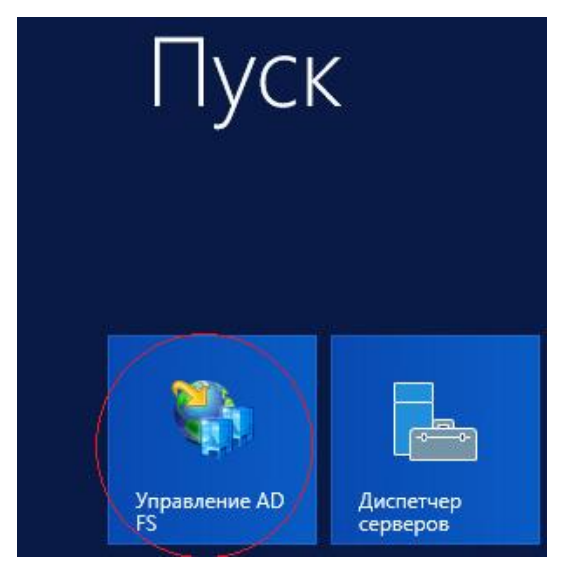

Рисунок 1. Запуск мастера управления ADFS.

2.1.2. Откроется окно, выбрать последовательно «AD FS  $\rightarrow$  Служба  $\rightarrow$  Сертификаты  $\rightarrow$  Для подписи маркера». Затем открыть нужный сертификат для просмотра и нажать кнопку «Состав» (см. рисунок 2):

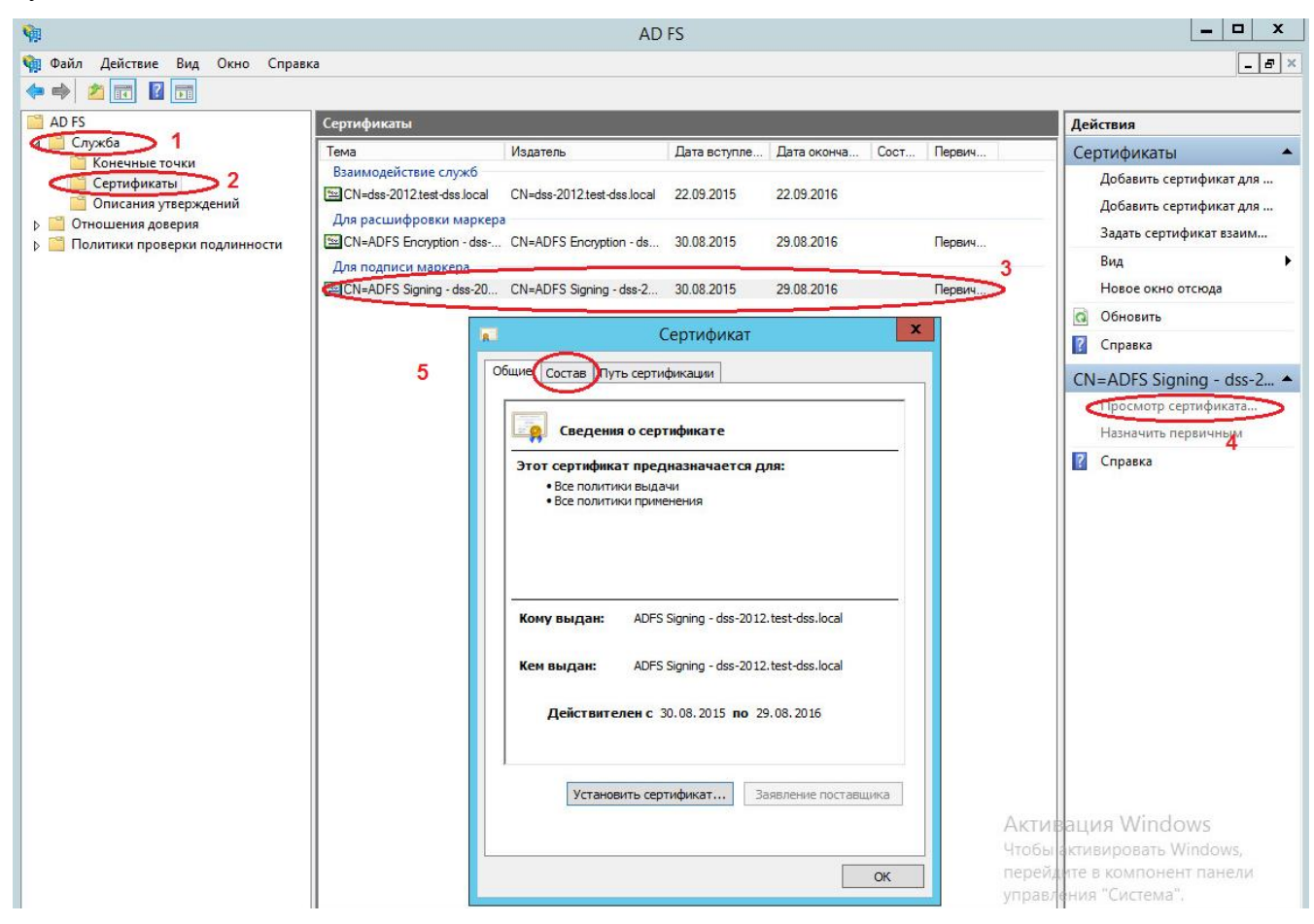

Рисунок 2. Выбор сертификата для выгрузки.

2.1.3. Откроется окно, нажать кнопку «Копировать в файл», откроется мастер экспорта сертификата, нажать кнопку «Далее» (см. рисунок 3).

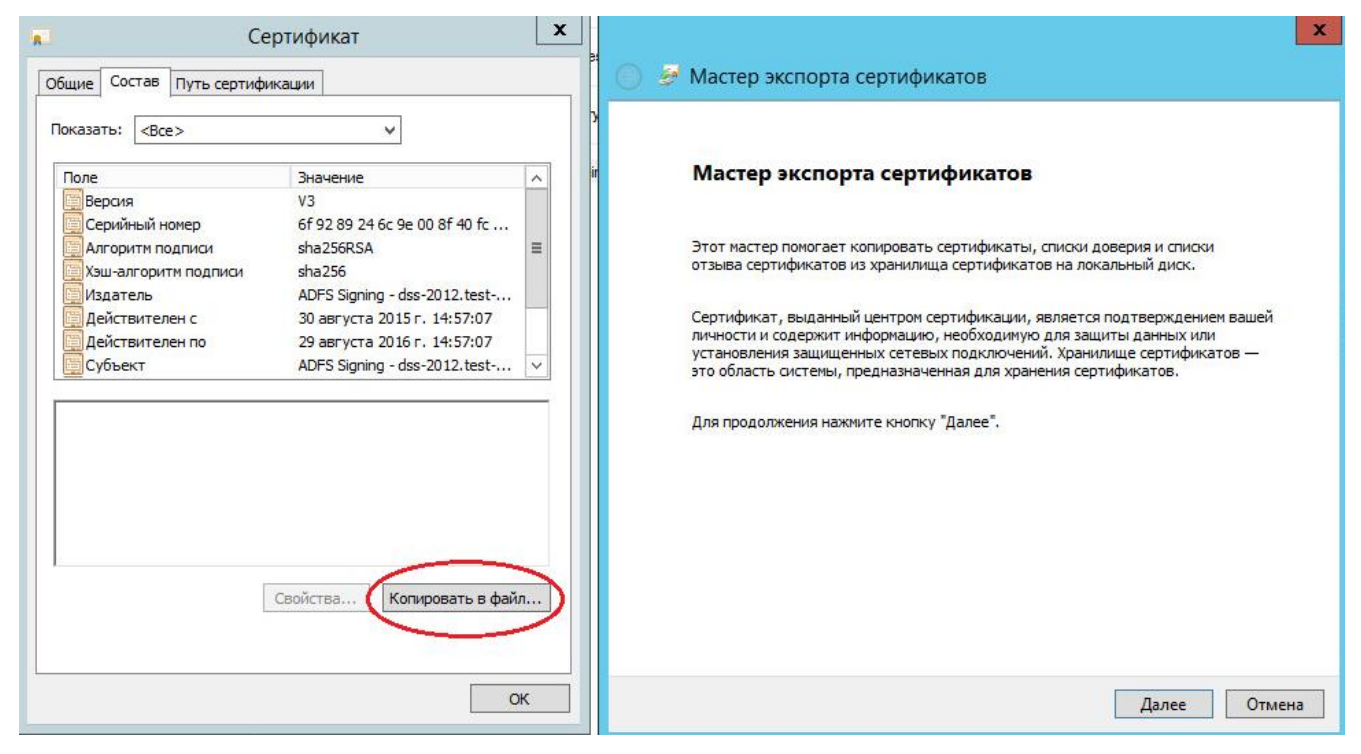

Рисунок 3. Экспорт сертификата.

2.1.4. Откроется окно, выбрать формат сохраняемого файла, нажать кнопку «Далее» (см. рисунок 4):

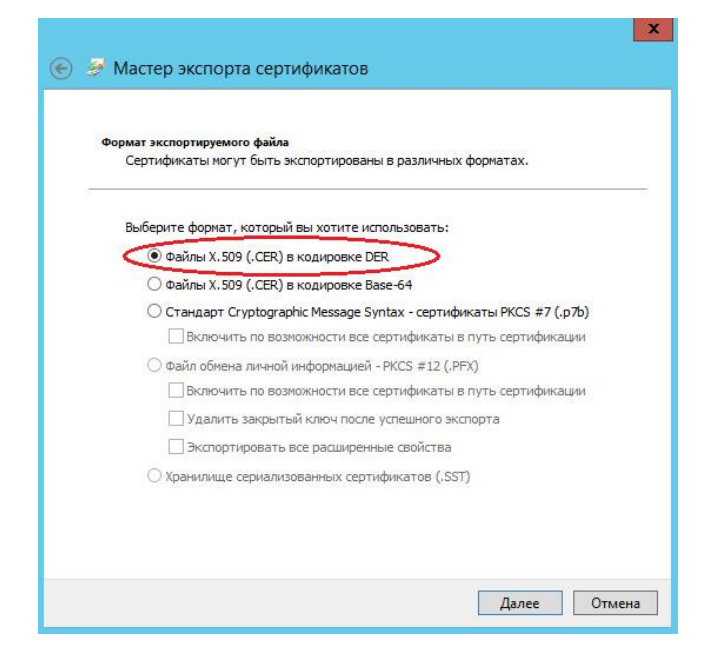

Рисунок 4. Выбор формата сохраняемого файла.

2.1.5. Откроется окно, нажать кнопку «Обзор» (1), выбрать папку и указать имя для сохраняемого файла (2), нажать кнопку «Сохранить» (3) (см. Рисунок 5):

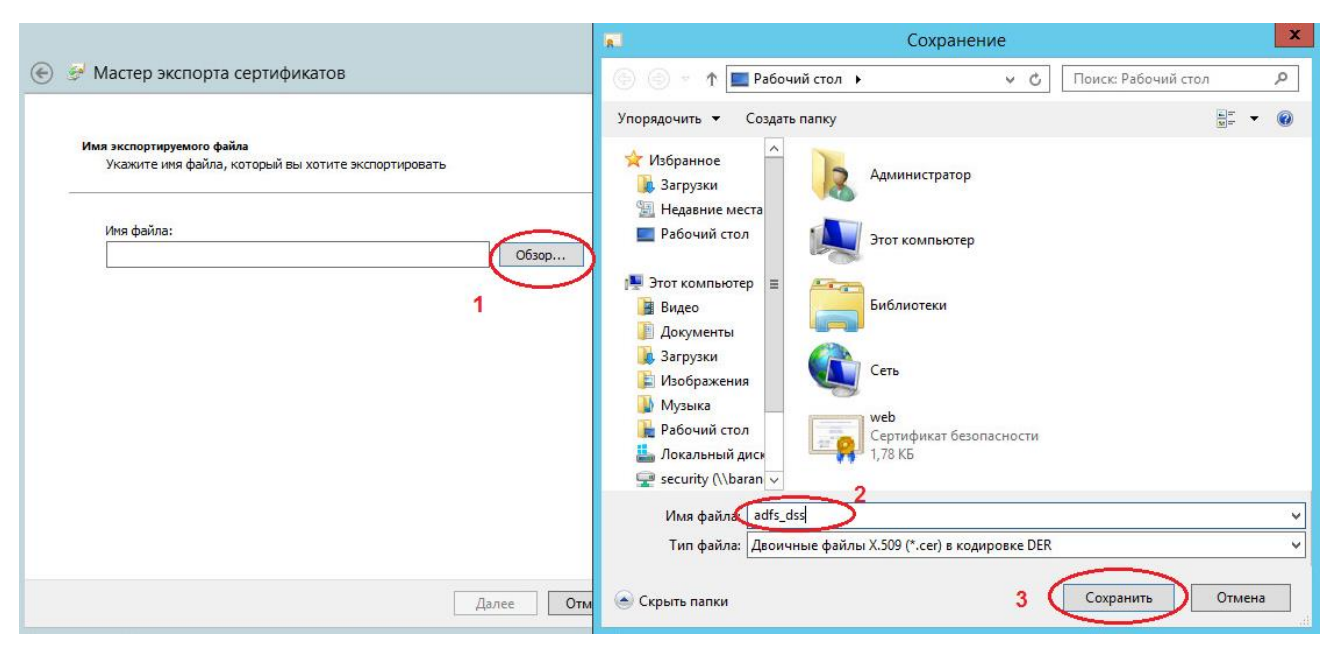

Рисунок 5. Сохранение файла с сертификатом.

2.1.6. Скопировать файл сертификата на сервер КриптоПро DSS и установить его в хранилище «Доверенные лица» локального компьютера.

2.1.7. Перезапустить пул приложений ЦИ КриптоПро DSS.

# 2.2. Добавление отношения доверия проверяющей стороны (Relying Party Trust, RP)

2.2.1. На сервере ADFS запустить консоль управления «Управление AD FS» (Пуск → все программы → «Управление AD FS» (см. рисунок 6).

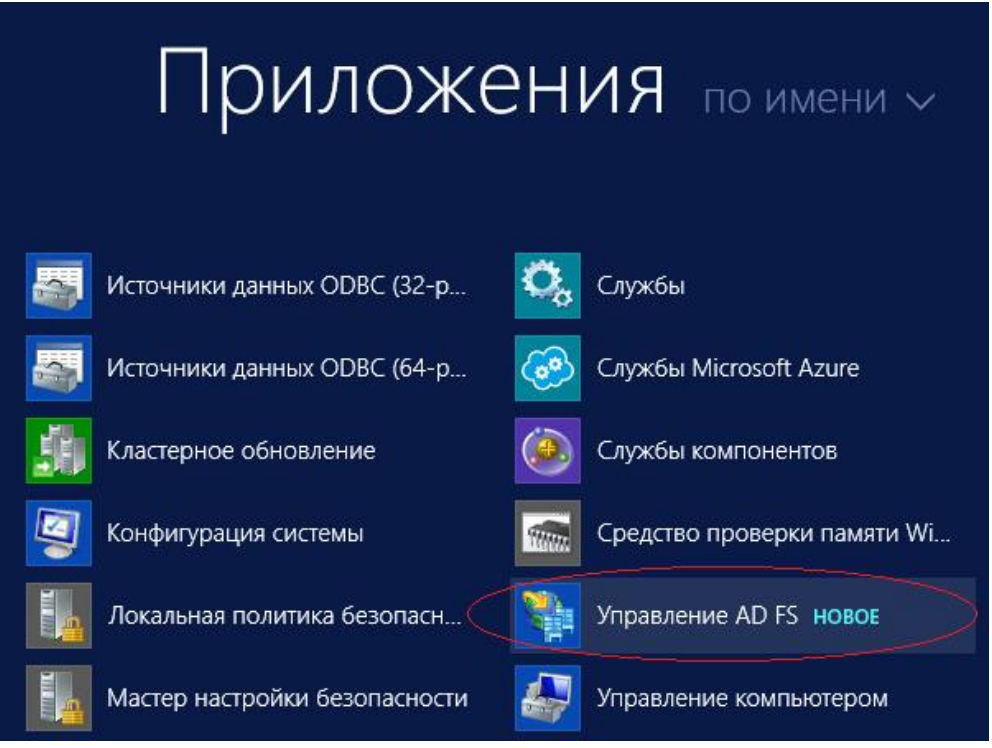

Рисунок 6. Запуск консоли управления ADFS.

2.2.2. Откроется окно, выбрать последовательно «AD FS → Отношения доверия → Отношения доверия доверия проверяющей стороны». Нажать правой кнопкой мыши на пункте «Отношения доверия проверяющей стороны» и выбрать «Добавить отношение доверия проверяющей стороны…». (см. рисунок 7):

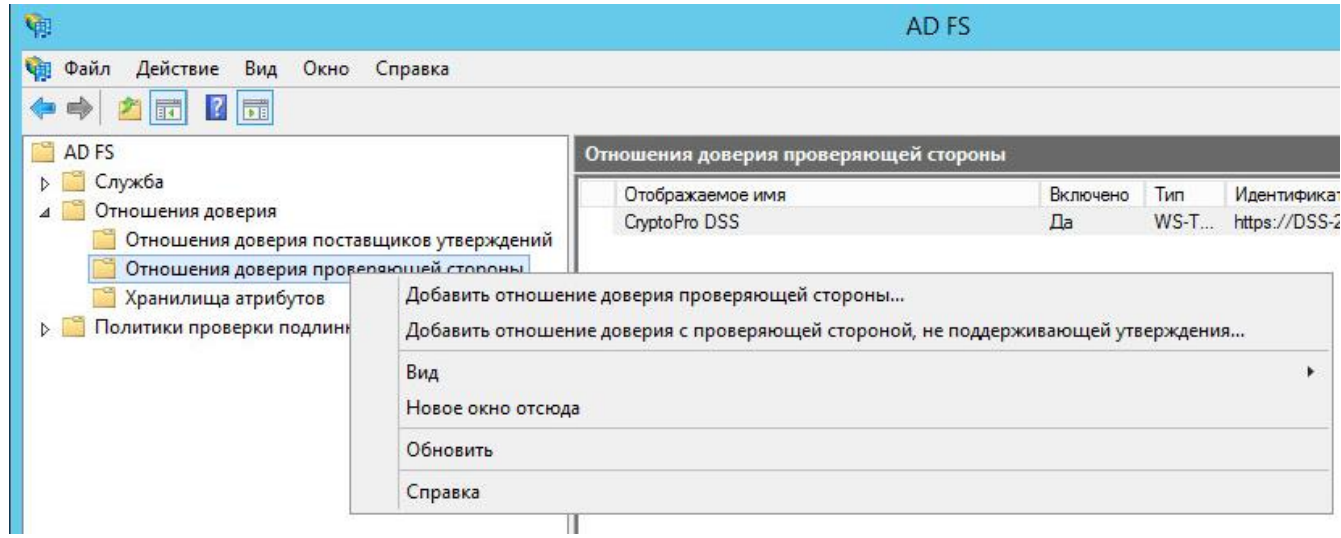

Рисунок 7. Добавление Проверяющей стороны

2.2.3. После этого откроется Мастер добавления отношений доверия проверяющей стороны.

В мастере необходимо нажать кнопку «Запустить» (см. рисунок 8):

| Добро пожаловать!                                                                                                    |                                                                                                    |
|----------------------------------------------------------------------------------------------------|----------------------------------------------------------------------------------------------------|
| Шаги<br>Добро пожаловать!<br>Выбор источника данных<br>Настроить<br>многофакторную проверку<br>подлинности?<br>Выбор правил авторизации<br>выдачи<br>Готовность для<br>доверия<br>Готово | Вас приветствует мастер добавления отношения доверия с проверяющей стороной<br>Этот мастер поможет вам добавить новое отношение доверия с проверяющей стороной в базу<br>данных конфигурации AD FS. Проверяюще стороны используют утверждения в маркерах<br>безопасности, выданные этой службой федерации, для принятия решений по авторизации и<br>проверке подлинности.<br>Отношение доверия с проверяющей стороной, создаваемое этим мастером, определяет, как<br>данная служба федерации распознает проверяющую сторону и выдает для нее утверждения.<br>После завершения работы мастера можно определить правила преобразования выдачи для<br>выпуска утверждений для проверяющей стороны. |

Рисунок 8. Запуск Мастера добавления отношений доверия проверяющей стороны

2.2.4. Произойдёт переход на следующий шаг мастера, на котором необходимо выбрать способ получения данных о проверяющей стороне *«Ввод данных о проверяющей стороне вручную»* и нажать кнопку «Далее» (см. Рисунок 9):

| 📬 Масте                                                                                                    | р добавления отношений доверия проверяющей стороны                                                                                                    | x                                            |
|----------------------------------------------------------------------------------------------------|----------------------------------------------------------------------------------------------------|----------------------------------------------|
| Выбор источника дан                                                                                                    | ных                                                                                                    |                                              |
| <ul> <li>Шаги</li> <li>Добро пожаловать!</li> <li>Выбор источника данных</li> <li>Указание отображаемого<br/>имени</li> <li>Выберите профиль</li> <li>Настройка сертификата</li> <li>Настройка URL-адреса</li> <li>Настройка<br/>идентификатора</li> <li>Настройка<br/>идентификатора</li> <li>Настройка<br/>выбор правил авторизации<br/>выдачи</li> <li>Готовность для<br/>добавления отношения<br/>доверия</li> <li>Готово</li> </ul> | Выберите способ, используемый мастером для получения данных об этой проверяющей стор<br>Импорт данных о проверяющей стороне, опубликованных в Интернете или локальной сети<br>Выберите данный параметр, чтобы импортировать требуемые данные и сертификаты из<br>организации проверяющей стороны, которая публикует метаданные федерации в Интерне<br>в локальной сети.<br>Адрес метаданных федерации (имя узла или URL-адрес):<br>Пример: fs.contoso.com или https://www.contoso.com/app<br>Импорт данных о проверяющей стороны из файла<br>Выберите данный параметр, чтобы импортировать требуемые данные и сертификаты из<br>организации проверяющей стороны, которая экспортировала метаданные федерации в ф<br>Убедитесь, что этот файл получен от доверенного источника. Этот мастер не будет провер<br>источник файла.<br>Местоположение файлов метаданных федерации:<br>Местоположение файлов метаданных федерации:<br>Выберите данный параметр, чтобы ввести требуемые данные об организации проверяющей<br>стороны вручную. | зоне:<br>4<br>эте или<br>айл.<br>эять<br>зор |
|                                                                                                    | < Назад Далее > Отм                                                                                                    | лена                                         |

Рисунок 9. Выбор способа получения данных о проверяющей стороне

2.2.5. Указать отображаемое имя проверяющей стороны, а также примечания (см. рисунок 10):

| 🧌 Масто                                                                    | ер добавления отношений доверия проверяющей стороны                       | x |
|----------------------------------------------------------------------------|---------------------------------------------------------------------------|---|
| Указание отображаем                                                        | иого имени                                                                |   |
| Шаги                                                                       | Для этой проверяющей стороны введите отображаемое имя и любые примечания. |   |
| 🥃 Добро пожаловать!                                                        | Отображаемое имя:                                                         |   |
| 😠 Выбор источника данных                                                   | CryptoPro DSS                                                             |   |
| <ul> <li>Указание отображаемого<br/>имени</li> </ul>                       | Примечания:                                                               |   |
| Выберите профиль                                                           | Центр идентификации КриптоПро DSS                                         | ^ |
| <ul> <li>Настройка сертификата</li> </ul>                                  |                                                                           |   |
| 😑 Настройка URL-адреса                                                     |                                                                           |   |
| <ul> <li>Настройка<br/>идентификатора</li> </ul>                           |                                                                           | ~ |
| <ul> <li>Настроить<br/>многофакторную проверку<br/>подлинности?</li> </ul> |                                                                           |   |
| <ul> <li>Выбор правил авторизации<br/>выдачи</li> </ul>                    |                                                                           |   |
| <ul> <li>Готовность для<br/>добавления отношения<br/>доверия</li> </ul>    |                                                                           |   |
| 🖌 Готово                                                                   | < <u>Н</u> азад Д <u>а</u> лее > Отмена                                   |   |

Рисунок 10. Ввод имени проверяющей стороны

2.2.6. После указания отображаемого имени на следующем шаге необходимо выбрать «Профиль ADFS» и нажать кнопку «Далее» (см. Рисунок 11):

| 🧌 Масте                                                                                                    | ер добавления отношений доверия проверяющей стороны                                                                                                    |
|----------------------------------------------------------------------------------------------------|----------------------------------------------------------------------------------------------------|
| Выберите профиль                                                                                                    |                                                                                                    |
| <ul> <li>Шаги</li> <li>Добро пожаловать!</li> <li>Выбор источника данных</li> <li>Указание отображаемого<br/>имени</li> <li>Выберите профиль</li> <li>Настройка сертификата</li> <li>Настройка URL-адреса</li> <li>Настройка URL-адреса</li> <li>Настройка<br/>идентификатора</li> <li>Настройка<br/>идентификатора</li> <li>Настроить<br/>многофакторную проверку<br/>подлинности?</li> <li>Выбор правил авторизации<br/>выдачи</li> <li>Готовность для<br/>добавления отношения<br/>доверия</li> <li>Готово</li> </ul> | При создании отношения доверия проверяющей стороны этот мастер использует в качестве<br>вспомогательного средства профили конфигурации. Выберите подходящий профиль конфигурации<br>для этого отношения доверия проверяющей стороны.<br>• Профиль AD FS<br>Этот профиль AD FS, например шифрование маркера безопасности и протокол SAML 2.0.<br>• Профиль AD FS 1.0 и 1.1<br>Этот профиль noддерживает проверяющие стороны, поддерживающие работу со службами<br>федерации AD FS версий 1.0 и 1.1. |
|                                                                                                    | < Назад Далее > Отмена                                                                                                    |

Рисунок 11. Выбор профиля ADFS

2.2.7. Далее будет предложен выбор сертификата шифрования исходящего маркера – эту операцию можно пропустить, нажав кнопку *«Далее»* (см. Рисунок 12):

| 📬 Мастер добавления отно                                                                                                    | ошений доверия проверяющих сторон                                                                                                    | × |
|----------------------------------------------------------------------------------------------------|----------------------------------------------------------------------------------------------------|---|
| Настройка сертифика                                                                                                    | та                                                                                                    |   |
| <ul> <li>Шаги</li> <li>Добро пожаловать!</li> <li>Выберите источник данных</li> <li>Укажите отображаемое<br/>имя</li> <li>Выберите профиль</li> <li>Настройте сертификат</li> <li>Настройте URL-адрес</li> <li>Настройте правила<br/>авторизации выдачи</li> <li>Готовность для<br/>добавления отношения<br/>доверия</li> <li>Готово</li> </ul> | Укажите дополнительный сертификат шифрования маркера. Сертификат шифрования маркера используется для шифрования утверждений, отправляемых этой проверяющай стороне. Для использовать закрытый иле отого сертификата. Чтобы указать сертификат, нажинте кнопку "Обзор".         Издатель:       Тема:         Дата вступления в силу:       Дата окончания срока действия:         Просмотр       Обзор         Удалить       Удалить |   |
|                                                                                                    | < <u>Н</u> азад Далее > Отмена <u>С</u> правк                                                                                                    |   |

Рисунок 12. Выбор сертификата шифрования исходящего маркера

**Примечание:** в случае, если предполагается использование протокола WS-Trust – на данном шаге руководства необходимо выбрать сервисный сертификат ЦИ КриптоПро DSS, который выгружается из хранилища *«Личные»* локального компьютера сервера КриптоПро DSS и переносится на сервер ADFS.

Узнать отпечаток сервисного сертификата ЦИ КриптоПро DSS можно, выполнив на сервере КриптоПро DSS командлет в Powershell:

```
(Get-DssStsProperties).ServiceCertificate
```

2.2.8. Выбрать пункт «Включить поддержку пассивного протокола WS-Federation» и в качестве адреса пассивного протокола WS-Federation проверяющей стороны указать: <u>https://dss\_hostname/STS\_appname/Issue</u> (с соблюдением регистра). После этого необходимо нажать кнопку «Далее».

Где:

Dss\_hostname – адрес сервера КриптоПро DSS;

STS\_appname – имя приложения ЦИ КриптоПро DSS, которое можно узнать, выполнив на

сервере DSS в Powershell командлет:

Настройка URL-адреса

(Get-DssStsinstance).ApplicationName

Пример задания URL-адреса пассивного протокола WS-Federation проверяющей стороны на Рисунке 13:

훾 Мастер добавления отношений доверия проверяющей стороны

Х

| Шаги<br>Э Добро пожаловать!<br>Выбор источника данных<br>Указание отображаемого<br>имени<br>Настройка сертификата<br>Настройка URL-адреса | Для проверяющих сторон AD FS поддерживает протоколы WS-Trust, WS-Federation и SAML 2.0<br>WebSSO. Если проверяющая сторона использует протокол WS-Federation, SAML или оба<br>протокола, установите флажки, соответствующие этим протоколам, и затем укажите<br>используемые URL-адреса. Для проверяющей стороны поддержка протокола WS-Trust всегда<br>включена.<br>✓ Включить поддержку пассивного протокола WS-Federation<br>URL-адрес пассивного протокола WS-Federation поддерживает поставщиков утверждений на<br>основе веб-браузера, используя пассивный протокол WS-Federation. |
|----------------------------------------------------------------------------------------------------|----------------------------------------------------------------------------------------------------|
| <ul> <li>Настройка<br/>идентификатора</li> </ul>                                                                                          | URL-адрес <u>п</u> ассивного протокола WS-Federation проверяющей стороны:<br>https://dsstest/sts/lssue                                                                                                    |
| <ul> <li>Выбрать политику<br/>управления доступом</li> </ul>                                                                              | Пример: https://fs.contoso.com/adfs/ls/                                                                                                    |
| <ul> <li>Готовность для<br/>добавления отношения<br/>доверия</li> <li>Готово</li> </ul>                                                   | Вк <u>л</u> ючить поддержку протокола SAML 2.0 WebSSO<br>URL-адрес службы SAML 2.0 единого входа (SSO) поддерживает поставщиков утверждений на<br>основе веб-браузера, используя протокол SAML 2.0 WebSSO.<br>URL-адрес службы <u>S</u> AML 2.0 SSO проверяющей стороны:                                                                                                    |
|                                                                                                    | Пример: https://www.contoso.com/adfs/ls/<br>< Назад Далее > Отмена                                                                                                    |

Рисунок 13. Включение поддержки WS-Federation

2.2.9. Откроется окно настройки идентификаторов. Необходимо нажать кнопку «Далее» (см. рисунок 14):

| Паги                                                         | Проверяющие стороны можно идентифицировать по одному или нескольким    | уникальным        |
|--------------------------------------------------------------|------------------------------------------------------------------------|-------------------|
| Добро пожаловать!                                            | идентификаторам. Укажите идентификаторы для этого отношения доверия пр | оверяющей стороны |
| Выбор источника данных                                       | Идентификатор отношения доверия проверяющей стороны:                   |                   |
| Указание отображаемого                                       |                                                                        | Добавит           |
| имени                                                        | Пример: https://fs.contoso.com/adfs/services/trust                     |                   |
| Настройка сертификата                                        | Идентификаторы отношений доверия проверяющей стороны:                  |                   |
| ) Настройка URL-адреса                                       | https://dsstest/sts/lssue                                              | Удалить           |
| <ul> <li>Настройка</li> <li>идентификатора</li> </ul>        |                                                                        |                   |
| <ul> <li>Выбрать политику<br/>управления доступом</li> </ul> |                                                                        |                   |
| Готовность для<br>добавления отношения<br>доверия            |                                                                        |                   |
| Готово                                                       |                                                                        |                   |
|                                                              |                                                                        |                   |
|                                                              |                                                                        |                   |
|                                                              |                                                                        |                   |
|                                                              |                                                                        |                   |
|                                                              |                                                                        |                   |
|                                                              |                                                                        |                   |
|                                                              |                                                                        |                   |

Рисунок 14. Установка дополнительных идентификаторов проверяющей стороны

2.2.10. В окне выбора правил авторизации выдачи выберите пункт «*Разрешить доступ к этой* проверяющей стороне всем пользователям» и нажмите кнопку «Далее» (см. Рисунок 15):

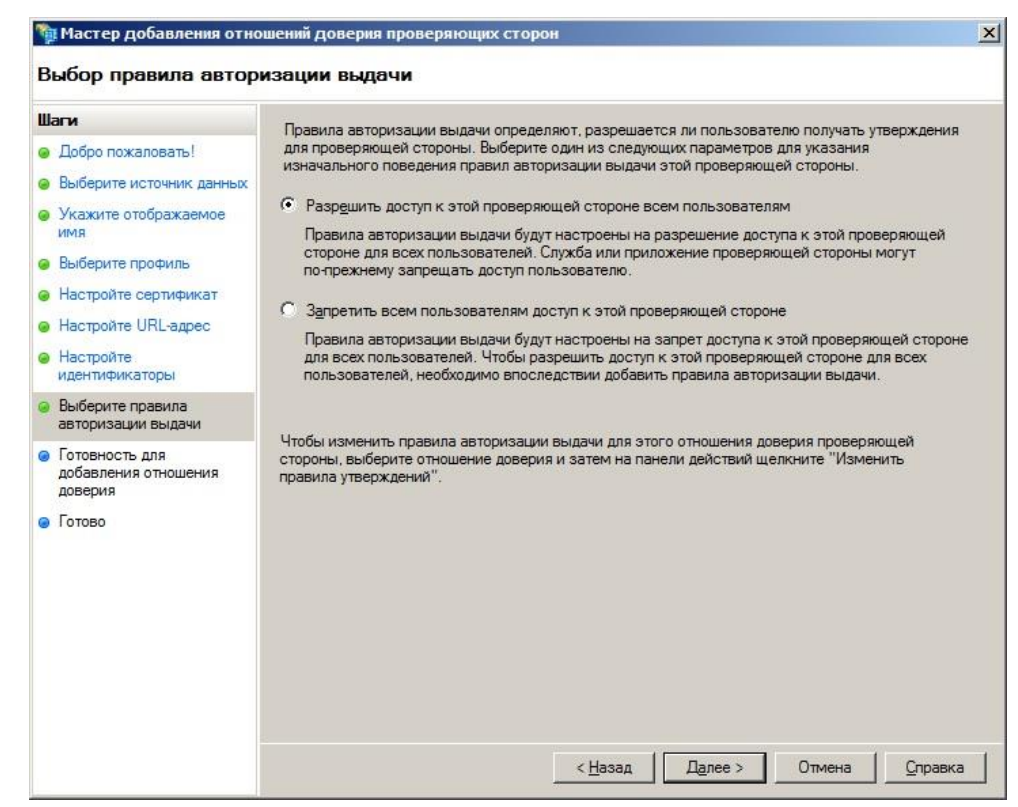

Рисунок 15. Выбор правил авторизации пользователей при доступе к проверяющей стороне

2.2.11. Откроется окно подтверждения введённых данных, в котором необходимо нажать кнопку «Далее» (см. Рисунок 16):

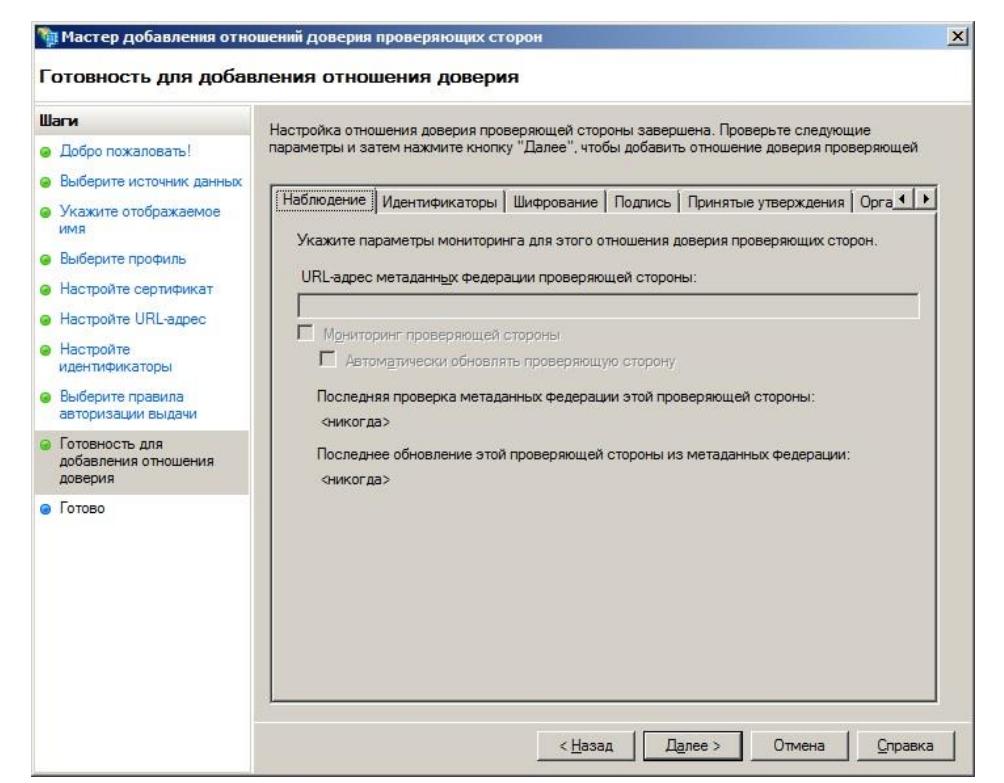

Рисунок 16. Подтверждение введённых данных для выбора правил авторизации

2.2.12. В открывшемся окне необходимо нажать кнопку «Закрыть» (см. Рисунок 17).

| 01080                                                                                                    |                                                                                          |
|----------------------------------------------------------------------------------------------------|------------------------------------------------------------------------------------------|
| <ul> <li>Шаги</li> <li>Добро пожаловать!</li> <li>Выбор источника данных</li> <li>Указание отображаемого</li></ul>                                                                                                    | Отношение доверия проверяющей стороны успешно добавлено в базу данных конфигурации AD FS |
| имени <li>Выберите профиль</li> <li>Настройка сертификата</li> <li>Настройка URL-адреса</li> <li>Настройка идентификатора</li> <li>Настройка идентификатора</li> <li>Настройка идентификатора</li> <li>Настройка идентификатора</li> <li>Выбор правил авторизации</li> | Для изменения этого отношения доверия проверяющей стороны можно использовать диалоговое  |
| выдачи <li>Готовность для</li>                                                                                                    | окно "Свойства" в оснастке управления AD FS.                                             |
| добавления отношения                                                                                                    | ✓ Открыть диалоговое окно "Изменение правил утверждений" для этого отношения             |
| доверия <li>Готово</li>                                                                                                    | доверия проверяющей стороны после закрытия мастера                                       |

Рисунок 17. Завершение работы Мастера добавления отношений доверия проверяющей стороны

### 2.3. Создание оператора, управляющего пользователями домена

Управление Пользователями домена и их сертификатами в КриптоПро DSS осуществляет Оператор, также зарегистрированный в одном AD с Пользователями (т.е. являющийся пользователем того же AD).

В качестве учетной записи Оператора должна использоваться отдельная учетная запись Пользователя AD (далее в руководстве - «*DSS-operator-AD*»). Это обусловлено тем, что Оператор DSS не имеет права подписывать документы в КриптоПро DSS.

### Порядок создания Оператора следующий:

2.3.1. Создать в AD группу пользователей «DSS-Operators».

2.3.2. Перенести в группу «DSS-Operators» имеющуюся учетную запись пользователя, назначенного Оператором, или создать в этой группе новую четную запись пользователя AD для выполнения функций по управлению Пользователями КриптоПро DSS и их сертификатами.

2.3.3. На сервере КриптоПро DSS зарегистрировать Оператора, выполнив следующий командлет в Powershell:

Add-DssIdentityOperator -Login <u>DSS-operator-AD@domain.ru</u> -IssuerName ADFS -Name "Имя оператора DSS"

где:

IssuerName – наименование СЦИ;

Login – полное доменное имя Оператора;

Name – имя Оператора.

2.3.4. Перезапустить пул приложений ЦИ КриптоПро DSS.

**Примечание:** начиная со сборки КриптоПро DSS 2.0.3143, управление пользователями домена и их сертификатами в КриптоПро DSS могут осуществлять также Операторы ЦИ КриптоПро DSS (по умолчанию – состоящие в группе *«Default»*).

При необходимости можно указать особую группу ЦИ КриптоПро DSS, выполнив командлет в Powershell на сервере КриптоПро DSS:

Set-DssIdentityProvider -IssuerName ADFS -DefaultGroupName «Имя группы»

После выполнения вышеуказанного командлета, Операторы, состоящие в указанной группе, смогут управлять пользователями домена и их сертификатами.

### 2.4. Настройка правил преобразования утверждений для доступа к КриптоПро DSS

#### Оператора, управляющего пользователями домена, и пользователей домена.

Для аутентификации в КриптоПро DSS Оператора и пользователей AD необходимо добавить четыре основных правила. Правила должны быть добавлены в той же последовательности, что описана ниже.

2.4.1. На сервере ADFS запустить консоль управления «Управление AD FS» и выбрать последовательно «AD FS  $\rightarrow$  Отношения доверия  $\rightarrow$  Отношения доверия проверяющей стороны». Далее необходимо выбрать проверяющую сторону КриптоПро DSS с именем, заданным в <u>п. 2.2.5</u> и нажать кнопку «Изменить правила утверждения (см. Рисунок 21):

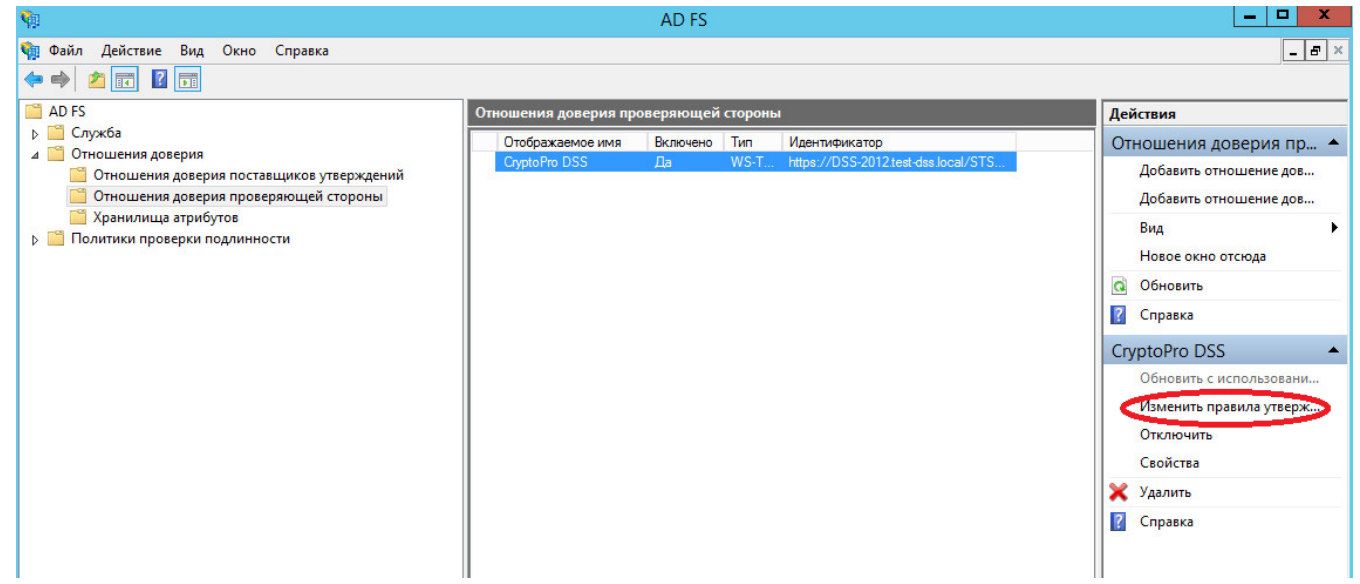

Рисунок 21. Изменение/добавление «правил утверждения»

2.4.2. Откроется окно добавления правил преобразований утверждений, в котором необходимо нажать кнопку *«Добавить правило….»* (см. рисунок 22):

| По | Имя правила | Выпущенн | ые утвержде |        |
|----|-------------|----------|-------------|--------|
|    |             |          |             |        |
|    |             |          |             | 1<br>+ |
|    |             |          |             |        |
|    |             |          |             |        |

Рисунок 22. Добавление правил преобразований утверждений

2.4.3. Откроется окно мастера добавления правил преобразования утверждений. Необходимо выбрать из выпадающего списка шаблон *«Отправка атрибута LDAP как утверждений»* и нажать кнопку *«Далее»* (см. Рисунок 23):

| астер добавления правила преобразования утверждения                                                                                                    |  |  |  |  |  |
|----------------------------------------------------------------------------------------------------|--|--|--|--|--|
| вила                                                                                                    |  |  |  |  |  |
| В следующем списке выберите шаблон для правила утверждения, которое необходимо создать.<br>Описание предоставляет сведения о каждом шаблоне правила утверждения.                                                                                                    |  |  |  |  |  |
| Шаблон правила утверждения:                                                                                                    |  |  |  |  |  |
| Отправка атрибутов LDAP как утверждений 🗸 🗸                                                                                                    |  |  |  |  |  |
| Описание шаблона правила утверждения:                                                                                                    |  |  |  |  |  |
| С помощью шаблона правила "Оттравка атрибутов LDAP как утверждений" можно выбирать<br>атрибуты из хранилища атрибутов LDAP, например Active Directory, для оттравки в качестве<br>утверждений проверяющей стороне. С помощью данного типа правила. Например, с помощью<br>этого шаблона можно создать правило, которое будет извлекать значения атрибутов для<br>прошедших проверку пользователей из атрибутов displayName и telephoneNumber Active Directory<br>и затем оттравлять эти значения как дав различных исходящих утверждения. Это правило, также можно использовать для оттравки сведений о членстве пользователя во всех группах.<br>Если требуется оттравить сведения о членстве пользователя в отдельных группах, используйте<br>шаблон правила "Оттравка членства в группе как утверждения". |  |  |  |  |  |
| < Назад Далее > Отмена                                                                                                    |  |  |  |  |  |
|                                                                                                    |  |  |  |  |  |

Рисунок 23. Выбор шаблона правила утверждения

2.4.4. В следующем окне необходимо заполнить поля так, как представлено на рисунке 24. Данное преобразование переложит имя учётной записи Windows в утверждение name (<u>http://schemas.xmlsoap.org/ws/2005/05/identity/claims/name</u>). Далее необходимо нажать кнопку *«Готово»*.

|                                                       |                                                                                                    | to a contention in proceede                                      | зования утверждения                                                  |         |  |
|-------------------------------------------------------|----------------------------------------------------------------------------------------------------|------------------------------------------------------------------|----------------------------------------------------------------------|---------|--|
| Настройка правила                                     |                                                                                                    |                                                                  |                                                                      |         |  |
| Шаги                                                  | Это правило можно настроить для отправки значений атрибутов LDAP как утверждений. Выберите<br>хранилище атрибутов, из которого следует извлекать атрибуты LDAP. Укажите, как атрибуты будут<br>сопоставляться с типами исходящих утверждений, которые будут выпускаться с помощью этого<br>правила.<br>Имя правила утверждения: |                                                                  |                                                                      |         |  |
| 😔 Выберите тип правила                                |                                                                                                    |                                                                  |                                                                      |         |  |
| <ul> <li>Настройте правило<br/>утверждения</li> </ul> |                                                                                                    |                                                                  |                                                                      |         |  |
|                                                       | UPN                                                                                                    | to Name Claims                                                   |                                                                      |         |  |
|                                                       | Шабл<br>Храни                                                                                                    | он правила. Отправка атрибутов LDAP и<br>илище атрибутов:        | ак утверждений                                                       |         |  |
|                                                       | Active Directory                                                                                                    |                                                                  |                                                                      |         |  |
|                                                       | Сопоставление атрибутов LDAP типам исходящих утверждений:                                                                                                    |                                                                  |                                                                      |         |  |
|                                                       |                                                                                                    | Атрибут LDAP (выберите или<br>введите, чтобы добавить<br>больше) | Тип исходящего утверждения (выбер<br>введите, чтобы добавить больше) | ите или |  |
|                                                       | •                                                                                                    | User-Principal-Name                                              | Имя                                                                  | ~       |  |
|                                                       |                                                                                                    |                                                                  |                                                                      | ~       |  |
|                                                       |                                                                                                    |                                                                  |                                                                      |         |  |

Рисунок 24. Создание правил преобразований утверждений.

2.4.5. Нажать кнопку «Добавить правило». Откроется окно мастера добавления правил преобразования утверждений. Необходимо выбрать из выпадающего списка шаблон «Отправка утверждений с помощью настраиваемого правила» и нажать кнопку «Далее» (см. Рисунок 25):

| Выбор шаблона пра    | вила                                                                                                    |
|----------------------|----------------------------------------------------------------------------------------------------|
|                      | DATIC                                                                                                    |
| апи                  | В следующем списке выберите шаблон для правила утверждения, которое необходимо создать.                                                                                                    |
| Выберите тип правила | Описание предоставляет сведения о каждом шаблоне правила утверждения.                                                                                                    |
| Настройте правило    | Шаблон правила утверждения:                                                                                                    |
| утверждения          | Отправка утверждений с помощью настраиваемого правила 🗸                                                                                                    |
|                      | Описание шаблона правила утверждения:                                                                                                    |
|                      | Для создания правил, которые нельзя создать с помощью шаблона правила, используются настраиваемые правила. Настраиваемые правила создаются с помощью языка правила:<br>• отправка утверждений из хранилища атрибутов SQL;<br>• отправка утверждений из хранилища атрибутов LDAP с помощью настраиваемого LDAP-фильтра;<br>• отправка утверждений из хранилища настраиваемых атрибутов;<br>• отправка утверждений по условии наличия 2 или более входящих утверждений;<br>• отправка утверждений при условии соответствия значения входящего утверждения;<br>составному шаблону;<br>• отправка утверждений со сложными изменениями в значении входящего утверждения;<br>• создание утверждений, используемых только в недавно созданных правилах. |

Рисунок 25. Выбор шаблона правила преобразования утверждения.

2.4.6. Задать имя правила «Operator-Marker» и сценарий правила:

```
c:[Type == "http://schemas.microsoft.com/ws/2008/06/identity/claims/groupsid",
Value == "S-1-5-21-867187777-3747453982-3702868088-75768", Issuer == "AD AUTHORITY"]
=> add(Type = "http://dss.cryptopro.ru/identity/claims/marker", Value = "true",
Issuer = c.Issuer, OriginalIssuer = c.OriginalIssuer, ValueType = c.ValueType);
```

Это правило добавляет во входной набор утверждений утверждение с типом <u>http://dss.cryptopro.ru/identity/claims/marker</u> и со значением «true». Данное утверждение будет использовано при обработке последующих правил, в качестве индикатора, обозначающего, что маркер выпускается для оператора.

Значение *«S-1-5-21-867187777-3747453982-3702868088-75768»* в сценарии – это SID группы *«DSS-Operators»*, который можно узнать, выполнив на AD в Powershell командлет:

Get-ADGroup -Filter {Name -eq "DSS-Operators"}

После задания имени правила и сценария правила необходимо нажать кнопку «Готово».

2.4.7. Нажать кнопку «Добавить правило». Откроется окно мастера добавления правил преобразования утверждений. Необходимо выбрать из выпадающего списка шаблон «Отправка утверждений с помощью настраиваемого правила» и нажать кнопку «Далее».

2.4.8. Задать имя правила «Operator-Admins» и сценарий правила:

```
c:[Type == "http://dss.cryptopro.ru/identity/claims/marker", Value == "true",
Issuer == "AD AUTHORITY"]
```

=> issue(Type = "http://schemas.microsoft.com/ws/2008/06/identity/claims/role",
Value = "Admins", Issuer = c.Issuer, OriginalIssuer = c.OriginalIssuer, ValueType =
c.ValueType);

Это правило добавляет в выпускаемый маркер утверждение http://shemas.microsoft.com/ws/2008/06/identity/claims/role со значением «Admins», для входного набора утверждений из предыдущего правила.

После задания имени правила и сценария правила необходимо нажать кнопку «Готово».

2.4.9. Нажать кнопку «Добавить правило». Откроется окно мастера добавления правил преобразования утверждений. Необходимо выбрать из выпадающего списка шаблон «Отправка утверждений с помощью настраиваемого правила» и нажать кнопку «Далее».

2.4.10. Задать имя правила «Users» и сценарий правила:

```
NOT EXISTS([Type == "http://dss.cryptopro.ru/identity/claims/marker"])
```

=> issue(Type = "http://schemas.microsoft.com/ws/2008/06/identity/claims/role",
Value = "Users");

Это правило добавляет в выпускаемый маркер утверждение http:// schemas.microsoft.com/ws/2008/06/identity/claims/role со значением «Users», для входного набора утверждений из предыдущего правила.

После задания имени правила и сценария правила необходимо нажать кнопку «Готово».

# 3. ПОДКЛЮЧЕНИЕ СТОРОННЕГО ЦЕНТРА ИДЕНТИФИКАЦИИ ADFS WINDOWS SERVER 2016 ТР4 ПО ПРОТОКОЛУ OPENID CONNECT 1.0

Подключение СЦИ ADFS из состава Windows Server 2016 ТР4 к ЦИ КриптоПро DSS по протоколу OpenId Connect 1.0 осуществляется в следующем порядке:

- Создание группы приложений;

- Настройка отношения доверия между ЦИ КриптоПро DSS и ADFS Windows Server 2016 TP4;
- Создание оператора, управляющего пользователями домена;
- Настройка правил преобразования утверждений для доступа к КриптоПро DSS Оператора,

управляющего пользователями домена, и пользователей домена.

# 3.1. Создание группы приложений

3.1.1. На сервере ADFS запустить консоль управления «Управление AD FS» (Пуск → все программы → «Управление AD FS» (см. рисунок 26).

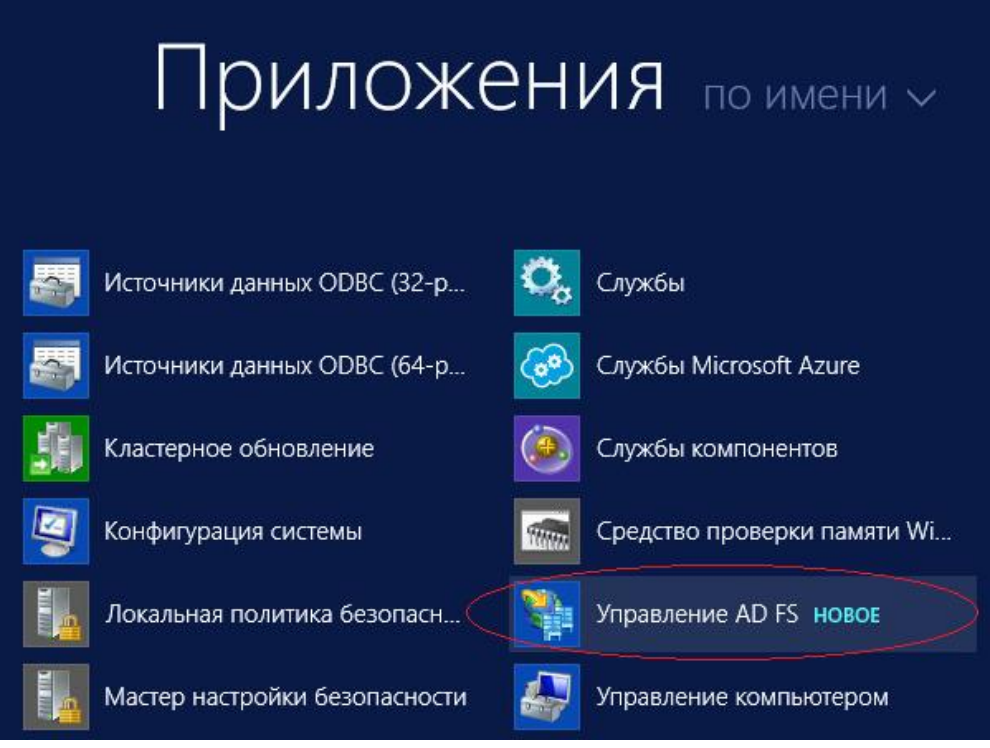

Рисунок 26. Запуск консоли управления ADFS.

3.1.2 Откроется окно, нажать правой кнопкой мыши на пункте «Группы приложений» и выбрать пункт «Добавить группу приложений» (см. Рисунок 27):

| N AD FS                              |                   |          |
|--------------------------------------|-------------------|----------|
| 🏟 Файл Действие Вид Окно Справка     | a                 |          |
| 🔶 🏟 🙇 📰 🛛 🖬                          |                   |          |
| AD FS                                | Группы приложений |          |
| Служба                               | Имя               | Описание |
| Отношения доверия проверяющей стс    | DSS-Server        |          |
| 📔 Отношения доверия поставщиков утве |                   |          |
| 📔 Группы приложений                  |                   |          |
| Добавить группу прилож               | кений             |          |
| Вид                                  | >                 |          |
| Новое окно отсюда                    |                   |          |
| Обновить                             |                   |          |
| Справка                              |                   |          |
|                                      |                   |          |

Рисунок 27. Добавление группы приложений

3.1.3. После этого откроется мастер добавления групп приложений. Выбрать из списка шаблонов «Серверное приложение» (1), указать имя приложения (2), а затем нажать кнопку «Далее»
(3) (см. Рисунок 28):

| 翰 Мастер добавления груп                                    | п приложений                                                                                                    |                                                                                                    |                                                     |         | ×      |
|-------------------------------------------------------------|----------------------------------------------------------------------------------------------------|----------------------------------------------------------------------------------------------------|-----------------------------------------------------|---------|--------|
| Приветствие                                                 |                                                                                                    |                                                                                                    |                                                     |         |        |
| Шаги                                                        | Имя:                                                                                                    |                                                                                                    |                                                     |         |        |
| Приветствие                                                 | DSS-Server                                                                                                    |                                                                                                    | 2                                                   |         |        |
| <ul> <li>Приложение сервера</li> </ul>                      | 0                                                                                                    |                                                                                                    |                                                     |         |        |
| <ul> <li>Настроить учетные данные<br/>приложения</li> </ul> | Описание:                                                                                                    |                                                                                                    |                                                     |         |        |
| 😑 Сводка                                                    |                                                                                                    |                                                                                                    |                                                     |         |        |
| <ul> <li>Завершить</li> </ul>                               | Шаблон:                                                                                                    |                                                                                                    |                                                     |         |        |
|                                                             | Клиент-серверны<br>Собственное пр<br>Серверное пр<br>Веб-браузер,<br>Автономные при<br>Собственное п<br>Собственное п<br>Серверное пр | ые приложения<br>приложение, подключаю<br>иложение, подключаю<br>подключающийся к вей<br>ложения<br>приложение<br>иложение<br>ис API | ющееся к веб-АРІ<br>щееся к веб-АРІ<br>б-приложению | 1       |        |
|                                                             | Подробнее                                                                                                    |                                                                                                    |                                                     | 3       |        |
|                                                             |                                                                                                    |                                                                                                    | < Назад                                             | Далее > | Отмена |

Рисунок 28. Мастер добавления групп приложений

3.1.4. Откроется окно. Необходимо скопировать и сохранить значение из поля «Идентификатор клиента» (1). Затем в поле «Перенаправить URI» (2) указать адрес: <u>https://hostname/STS/Authentication/External</u>

Где:

hostname – адрес сервера КриптоПро DSS;

STS - имя приложения ЦИ КриптоПро DSS, которое можно узнать, выполнив на сервере DSS, в Powershell, командлет:

(Get-DssStsinstance).ApplicationName

После указания адреса – нажать кнопку «Добавить» (3) (см. Рисунок 29):

| 훾 Мастер добавления груг                                    | nn | приложений                                   | ×        |
|-------------------------------------------------------------|----|----------------------------------------------|----------|
| Приложение сервера                                          |    |                                              |          |
| Шаги                                                        |    | Имя:                                         |          |
| Приветствие                                                 |    | DSS – Приложение сервера                     |          |
| Приложение сервера                                          |    | Идентификатор клиента:                       |          |
| <ul> <li>Настроить учетные данные<br/>приложения</li> </ul> | 1  | 23ad2d16-4cea-4983-a0e9-d65673e4aaa6         |          |
| 😑 Сводка                                                    |    | Перенаправить URI:                           | 3        |
| 🧧 Завершить                                                 | 2  | https://hostname/STS/Authentication/External | Добавить |
|                                                             |    |                                              | Удалить  |
|                                                             |    |                                              |          |
|                                                             |    |                                              |          |
|                                                             |    | Описание:                                    |          |
|                                                             |    |                                              |          |
|                                                             |    |                                              |          |
|                                                             |    |                                              |          |
|                                                             |    |                                              |          |
|                                                             |    |                                              |          |
|                                                             |    |                                              |          |
|                                                             |    |                                              |          |
|                                                             |    |                                              |          |
|                                                             |    | < Назад Далее >                              | Отмена   |

Рисунок 29. Настройка приложения сервера

3.1.5. В окне настройки учетных данных приложения требуется установить чекбокс «*Co3damb* общий секрет». Далее необходимо скопировать и сохранить значение из поля «*Cekpem*». После этого – нажать кнопку далее (см. Рисунок 30):

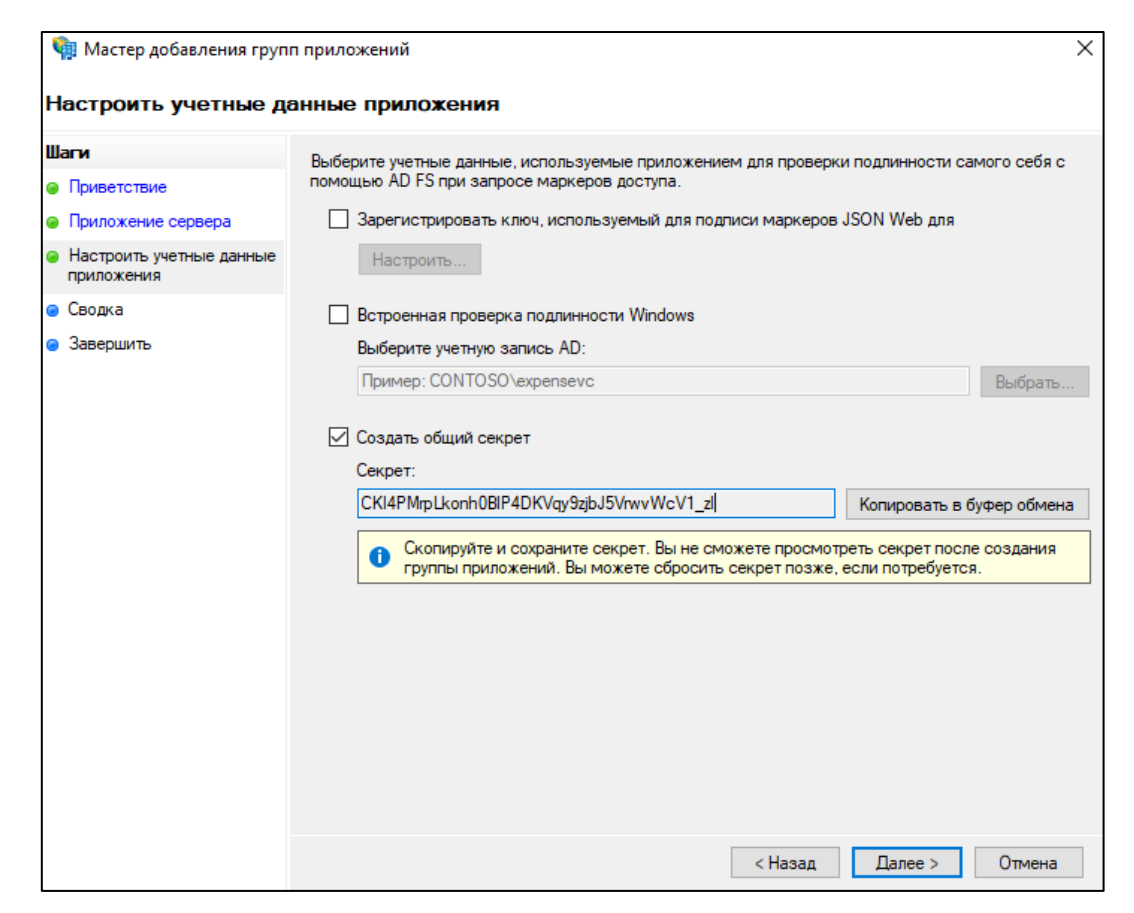

Рисунок 30. Настройка учетных данных приложения

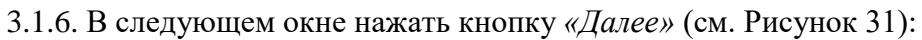

| 훾 Мастер добавления груп                                                                                                    | п приложений                                                                                                    | × |
|----------------------------------------------------------------------------------------------------|----------------------------------------------------------------------------------------------------|---|
| Сводка                                                                                                    |                                                                                                    |   |
| Шаги                                                                                                    | Просмотрите следующие параметры и нажмите кнопку "Далее" для создания приложения.                                                                                                    |   |
| <ul> <li>Приветствие</li> <li>Приложение сервера</li> <li>Настроить учетные данные приложения</li> <li>Сводка</li> <li>Завершить</li> </ul> | Группа приложений<br>Имя: DSS<br>Приложение сервера<br>Имя: DSS – Приложение сервера<br>Идентификатор: c6e635ec-7eb344fd-9e6e-0211b1255b56<br>Перенаправить URI:<br>https://hostname/STS/authentication/External<br>Использовать секрет клиента: True |   |

Рисунок 31. Сводка данных группы приложений и серверного приложения

3.1.7. В окне завершения мастера добавления группы приложений нажать кнопку *«Закрыть»* (см. Рисунок 32):

| 🏟 Мастер добавления груп                                    | п приложений Х                     |
|-------------------------------------------------------------|------------------------------------|
| Готово                                                      |                                    |
| Шаги                                                        | Группа приложений успешно создана. |
| Приветствие                                                 |                                    |
| Приложение сервера                                          |                                    |
| <ul> <li>Настроить учетные данные<br/>приложения</li> </ul> |                                    |
| 🥥 Сводка                                                    |                                    |
| 🥥 Завершить                                                 |                                    |
|                                                             |                                    |
|                                                             |                                    |
|                                                             |                                    |
|                                                             |                                    |
|                                                             |                                    |
|                                                             |                                    |
|                                                             |                                    |
|                                                             |                                    |
|                                                             |                                    |
|                                                             |                                    |
|                                                             |                                    |
|                                                             |                                    |
|                                                             |                                    |
|                                                             |                                    |
|                                                             | Закрыть                            |

Рисунок 32. Завершение работы мастера добавления группы приложений

3.1.8. Откроется окно со списком созданных групп приложений. Открыть созданную группу приложений двойным кликом мышью (см. Рисунок 33):

| 🐐 AD FS                                                                                                    |                                 |          |  |  |  |  |  |
|----------------------------------------------------------------------------------------------------|---------------------------------|----------|--|--|--|--|--|
| 翰 Файл Действие Вид Окно Справка                                                                                                    |                                 |          |  |  |  |  |  |
| AD FS                                                                                                    | 🔫 🐨 🖆 🛄 🛄 🛄 🚰 Группы приложений |          |  |  |  |  |  |
| <ul> <li>Служба</li> <li>Политики контроля доступа</li> <li>Отношения доверия проверяющей ст</li> <li>Отношения доверия поставщиков утв</li> <li>Группы приложений</li> </ul> | Имя<br>DSS-Server<br>DSS        | Описание |  |  |  |  |  |

Рисунок 33. Список созданных групп приложений

3.1.9. В окне свойств группы приложений необходимо нажать кнопку *«Добавить приложение»* (см. Рисунок 34):

| Свойства DSS             |   |        |          | ×         |
|--------------------------|---|--------|----------|-----------|
| Общие                    |   |        |          |           |
| Имя:                     |   |        |          |           |
| DSS                      |   |        |          |           |
| Описание:                |   |        |          |           |
|                          |   |        |          |           |
|                          |   |        |          |           |
|                          |   |        |          |           |
| Приложения:              |   |        |          |           |
| Имя                      |   | Описан | 1e       |           |
| Серверное приложение     |   |        |          |           |
| DSS – Приложение сервера |   |        |          |           |
|                          |   |        |          |           |
|                          |   |        |          |           |
|                          |   |        |          |           |
|                          |   |        |          |           |
|                          |   |        |          |           |
|                          |   |        |          |           |
|                          |   | _      |          |           |
| Добавить приложение      |   | V      | Ізменить | Удалить   |
|                          |   |        |          |           |
|                          | ( | Ж      | Отмена   | Применить |

Рисунок 34. Свойства группы приложений

3.1.10. Выбрать из списка шаблонов *«Веб-интерфейс API»*. Нажать кнопку *«Далее»* (см. Рисунок 35):

| 🇌 Добавить новое приложе                                        | ение в DSS                                                    |
|-----------------------------------------------------------------|---------------------------------------------------------------|
| Приветствие                                                     |                                                               |
| Шаги                                                            | Имя:                                                          |
| <ul> <li>Приветствие</li> </ul>                                 | DSS                                                           |
| <ul> <li>Настройка веб-интерфейса<br/>API</li> </ul>            | Описание:                                                     |
| <ul> <li>Применение политики<br/>управления доступом</li> </ul> |                                                               |
| <ul> <li>Настроить разрешения для<br/>приложений</li> </ul>     | Шаблон:                                                       |
| 🥥 Сводка                                                        | Автономные приложения                                         |
| <ul> <li>Завершить</li> </ul>                                   | Собственное приложение Серверное приложение Вебчинтерфейс АРІ |
|                                                                 | Подробнее                                                     |
|                                                                 | < Назад Далее > Отмена                                        |

Рисунок 35. Добавление нового приложения в группу

3.1.11. В поле идентификатор требуется указать значение идентификатора клиента, полученное в <u>п. 3.1.4</u>, а затем – нажать кнопку *«Добавить»* (1). После этого необходимо нажать кнопку *«Далее»* (2) (см. Рисунок 36):

| 훾 Добавить новое приложе                                        | ение в DSS                           | ×        |
|-----------------------------------------------------------------|--------------------------------------|----------|
| Настройка веб-интере                                            | фейса АРІ                            |          |
| Шаги                                                            | Имя:                                 |          |
| Приветствие                                                     | DSS – Веб-интерфейс API              |          |
| <ul> <li>Настройка веб-интерфейса<br/>API</li> </ul>            | Идентификатор: 1                     | 2        |
| <ul> <li>Применение политики<br/>управления доступом</li> </ul> | c6e635ec-7eb3-44fd-9e6e-0211b1255b56 | Добавить |
| <ul> <li>Настроить разрешения для<br/>приложений</li> </ul>     |                                      | Удалить  |
| 😑 Сводка                                                        |                                      |          |
| 🧧 Завершить                                                     | Описание:                            |          |
|                                                                 |                                      |          |
|                                                                 |                                      |          |
|                                                                 |                                      |          |
|                                                                 |                                      |          |
|                                                                 |                                      |          |
|                                                                 |                                      |          |
|                                                                 |                                      |          |
|                                                                 |                                      |          |
|                                                                 | < Назад Далее >                      | Отмена   |

Рисунок 36. Указание идентификатора клиента

3.1.12. Выбрать политику «Разрешение для каждого» и нажать кнопку «Далее» (см. Рисунок

37):

| -                                                                                                    |                                                                                                    |                                                                                                    |  |  |
|----------------------------------------------------------------------------------------------------|----------------------------------------------------------------------------------------------------|----------------------------------------------------------------------------------------------------|--|--|
| 🖬 Добавить новое приложение в DSS                                                                                                    |                                                                                                    |                                                                                                    |  |  |
| Выбрать политику упр                                                                                                    | равления доступом                                                                                                    |                                                                                                    |  |  |
| Шаги                                                                                                    | Выберите политику управления доступом:                                                                                                    |                                                                                                    |  |  |
| <ul> <li>Приветствие</li> <li>Настройка веб-интерфейса<br/>API</li> <li>Применение политики<br/>управления доступом</li> <li>Настроить разрешения для<br/>приложений</li> </ul> | Имя<br>Разрешение для каждого и запрос MFA<br>Разрешение для каждого и запрос MFA для внешн<br>Разрешение для каждого и запрос MFA для опреде<br>Разрешение для каждого и запрос MFA с непровер<br>Разрешение для каждого. | Описание<br>Предоставьте доступ всем и запрашива<br>Предоставление доступа пользователям<br>Предоставление доступа каждому и зап<br>Предоставьте доступ всем и запрашива<br>Предоставление доступа каждому. |  |  |
| приложении<br>© Сводка<br>© Завершить                                                                                                    | Разрешение для определенной группы<br>Разрешение доступа через интрасеть для каждого<br>Разрешить всем и требовать MFA, разрешить авто                                                                                     | Предоставление доступа пользователям<br>Предоставьте доступ пользователям инт<br>Предоставить доступ всем и требовать                                                                                       |  |  |
|                                                                                                    | Политика Разрешение для каждого                                                                                                    | гот раз. Ни один пользователь не получит                                                                                                    |  |  |
|                                                                                                    |                                                                                                    | < Назад Далее > Отмена                                                                                                    |  |  |

Рисунок 37. Политика управления доступом приложения

3.1.13. В списке разрешенных областей необходимо отметить области *«allatclaims»* и *«openid»*. Затем – нажать кнопку *«Далее»* (см. Рисунок 38):

| 🏟 Добавить новое приложе                                | ние в DSS                                                                                    |                                                                                                    | ×               |
|---------------------------------------------------------|----------------------------------------------------------------------------------------------|----------------------------------------------------------------------------------------------------|-----------------|
| Настроить разрешени                                     | я для приложе                                                                                | ний                                                                                                    |                 |
| Шаги<br>Приветствие                                     | Настроить разреше<br>веб-интерфейсу АР                                                       | ения, чтобы позволить клиентским приложениям получать д<br>I.                                                                                                    | оступ к этому   |
| <ul> <li>Настройка веб-интерфейса</li> </ul>            | Приложения клиен                                                                             | та (вызывающая сторона):                                                                                                    |                 |
| АРТ<br>Применение политики<br>управления поступом       | Имя<br>DSS – Приложени                                                                       | Описание<br>не сервера                                                                                                    |                 |
| <ul> <li>Настроить разрешения для приложений</li> </ul> |                                                                                              |                                                                                                    |                 |
| ⊚ Сводка<br>⊛ Завершитъ                                 | Разрешенные обла                                                                             | Добави                                                                                                    | ть Удалить      |
|                                                         | Имя области<br>allatclaims<br>aza<br>mail<br>logon_cert<br>openid<br>profile<br>user_imperso | Описание<br>Запрашивает утверждения маркера доступа в маркер<br>Область позволяет клиенту брокера запрашивать осн<br>Электронный запрос для зарегистрированного польз<br>Область logon_cert позволяет приложению запрашива<br>Запрос на использование протокола авторизации Ор<br>Запрос профиля для зарегистрированного пользоват<br>Запрос о предоставлении доступа в качестве зарегис | Создать область |
|                                                         |                                                                                              | < Назад Дале                                                                                                    | е > Отмена      |

Рисунок 38. Разрешенные области приложения

3.1.14. В следующем окне нажать кнопку «Далее» (см. Рисунок 39):

| Сводка  Шали  Приветствие  Настройка вебчитерфейса АРI  Лрименения политики управления доступом  Настройкъ разрешения для приложений Соводка Завершитъ  Saвершитъ  Saвершитъ                                                                                                    | 훾 Добавить новое приложе                                                                                                    | ние в DSS                                                                                                    | × |
|----------------------------------------------------------------------------------------------------|----------------------------------------------------------------------------------------------------|----------------------------------------------------------------------------------------------------|---|
| Шаги       Просмотрите следующие параметры и нажмите кнопку "Далее" для создания приложения.         • Приветствие       Просмотрите следующие параметры и нажмите кнопку "Далее" для создания приложения.         • Настройка вебинтерфейса дР!       Имя: DSS         • Сводка       Имя: DSS - Вебинтерфейс дР!         • Завершить       Имя: DSS - Вебинтерфейс дР!         • Обрука       Оплитика контроля доступа: Разрешение для каждого.         • Разрешения для приложений:       DSS - Приложение сервера - openid allatclaims | Сводка                                                                                                    |                                                                                                    |   |
| < Назад Далее > Отмена                                                                                                    | Шаги<br>© Приветствие<br>Настройка вебчинтерФейса<br>АРI<br>© Применение политики<br>управления доступом<br>Настроить разрешения для<br>приложений<br>© Сводка<br>© Завершить | Просмотрите следнощие параметры и нажмите кнопку "Далее" для создания приложения.<br>Группа приложений<br>Имя: DSS<br>Веб-интерфейс API<br>Идентификаторы: c6e635ec-7eb3-44fd-9e6e-0211b1255b56<br>Политика контроля доступа: Разрешение для каждого.<br>Разрешения для приложений:<br>DSS – Приложение сервера - openid allatclaims<br>(Назад Далее > Отмеже |   |

Рисунок 39. Сводка данных группы приложений и приложения веб-интерфейса

| 🏟 Добавить новое приложе                                        | ение в DSS X                       |
|-----------------------------------------------------------------|------------------------------------|
| Готово                                                          |                                    |
| Шаги                                                            | Группа приложений успешно создана. |
| Приветствие                                                     |                                    |
| <ul> <li>Настройка веб-интерфейса<br/>API</li> </ul>            |                                    |
| <ul> <li>Применение политики<br/>управления доступом</li> </ul> |                                    |
| <ul> <li>Настроить разрешения для<br/>приложений</li> </ul>     |                                    |
| 😑 Сводка                                                        |                                    |
| • Завершить                                                     |                                    |
|                                                                 | Закрыть                            |

Рисунок 40. Завершение работы мастера добавления нового приложения

# 3.2. Настройка отношения доверия между ЦИ КриптоПро DSS и ADFS Windows Server 2016 TP4

Для настройки отношения доверия между ЦИ КриптоПро DSS и ADFS Windows Server 2016 TP4 необходимо на сервере КриптоПро DSS сделать следующее:

Открыть PowerShell (Пуск» → Все программы → Windows Powershell) и выполнить командлеты:

Add-DssIdentityProvider -IssuerName adfs\_oidc -Title "Корпоративный Центр идентификации (ADFS)" -Description "Аутентификация корпоративных пользователей AD" -Thumbprint "Отпечаток сертификата ADFS для подписи маркера"

Set-DssIdentityProviderOidcEndpoint -IssuerName adfs\_oidc -AuthorizationEndpoint <u>https://adfs hostname/adfs/oauth2/authorize</u> -ClientId «Идентификатор клиента» -ClientSecret «Секрет клиента» -Scopes "openid allatclaims"

Set-DssIdentityProvider -IssuerName adfs oidc -ShowInUi 1

Где:

IssuerName – наименование СЦИ;

Title – заголовок СЦИ, отображаемый пользователю, в окне выбора Центра идентификации, при осуществлении аутентификации через-веб интерфейс КриптоПро DSS;

Description – описание СЦИ, отображаемое пользователю, в окне выбора Центра идентификации, при осуществлении аутентификации через-веб интерфейс КриптоПро DSS;

AuthorizationEndpoint - адрес конечной точки ADFS;

ClientId – значение идентификатора клиента, полученное в п. 3.1.4;

ClientSecret – секрет клиента, полученный в <u>п. 3.1.5</u>.

Thumbprint – отпечаток сертификата ADFS для подписи маркера. Данный сертификат должен быть помещён в хранилище «Доверенные лица» локального компьютера, на сервере КриптоПро DSS.

Сертификат выгружается с сервера ADFS после его первоначальной настройки следующим образом:

3.2.1. Открыть оснастку управления ADFS. Пуск-> Все программы-> Управление AD FS (см. рисунок 41):

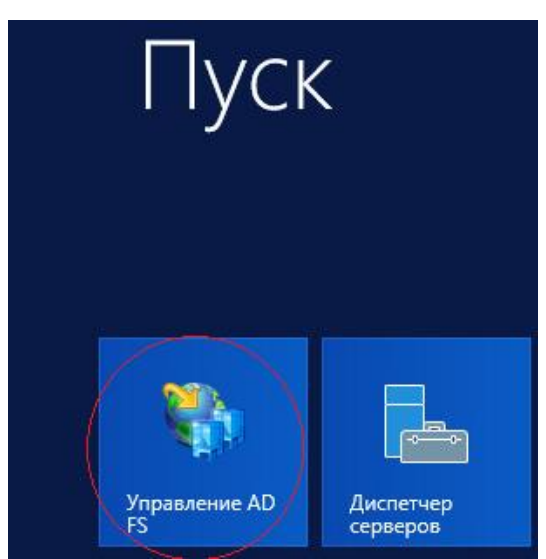

Рисунок 41. Запуск мастера управления ADFS.

3.2.2. Откроется окно, выбрать последовательно «AD FS → Служба → Сертификаты → Для подписи маркера». Затем открыть нужный сертификат для просмотра и нажать кнопку «Состав» (см. рисунок 42):

| <b>a</b>                                                                     | AD FS                                                                        | _ <b>D</b> X                 |
|------------------------------------------------------------------------------|------------------------------------------------------------------------------|------------------------------|
| 🏘 Файл Действие Вид Окно Справ                                               | ка                                                                           | _ 8 ×                        |
| 🗢 🔿 📶 🚺 🖬                                                                    |                                                                              |                              |
| AD FS                                                                        | Сертификаты                                                                  | Действия                     |
| Служоа Конечные точки                                                        | Тема Издатель Дата вступле Дата оконча Сост Перви                            | ч Сертификаты 🔺              |
| Сертификаты 💙 2                                                              | Взаимодействие служб                                                         | Добавить сертификат для      |
| Описания утверждений                                                         |                                                                              | Добавить сертификат для      |
| <ul> <li>Отношения доверия</li> <li>Политики проверки подлинности</li> </ul> |                                                                              | Задать сертификат взаим      |
|                                                                              | Для подписи маркера                                                          | 3 Вид 🕨                      |
|                                                                              | CN=ADFS Signing - dss-20 CN=ADFS Signing - dss-2 30.08.2015 29.08.2016 Переи | Новое окно отсюда            |
|                                                                              |                                                                              | Обновить                     |
|                                                                              | . Сертификат                                                                 | 🛛 Справка                    |
|                                                                              | 5 Общие Состав Путь сертификации                                             | CN=ADFS Signing - dss-2      |
|                                                                              |                                                                              | Просмотр сертификата         |
|                                                                              | Сведения о сертификате                                                       | Назначить первичным          |
|                                                                              |                                                                              | 4 Справка                    |
|                                                                              | • Все политики выдачи                                                        |                              |
|                                                                              | • Все политики применения                                                    |                              |
|                                                                              |                                                                              |                              |
|                                                                              |                                                                              |                              |
|                                                                              |                                                                              |                              |
|                                                                              | Кому выдан: ADFS Signing - dss-2012.test-dss.local                           |                              |
|                                                                              |                                                                              |                              |
|                                                                              | Кем выдан: ADFS Signing - dss-2012.test-dss.local                            |                              |
|                                                                              |                                                                              |                              |
|                                                                              | <b>Деиствителен с</b> 30.08.2015 по 29.08.2016                               |                              |
|                                                                              |                                                                              |                              |
|                                                                              |                                                                              |                              |
|                                                                              | Установить сертификат Заявление поставщика                                   |                              |
|                                                                              |                                                                              | Активация Windows            |
|                                                                              |                                                                              | Чтобы активировать Windows,  |
|                                                                              | OK                                                                           | переидите в компонент панели |

Рисунок 42. Выбор сертификата для выгрузки.

3.2.3. Откроется окно, нажать кнопку «Копировать в файл», откроется мастер экспорта сертификата, нажать кнопку «Далее» (см. рисунок 43).

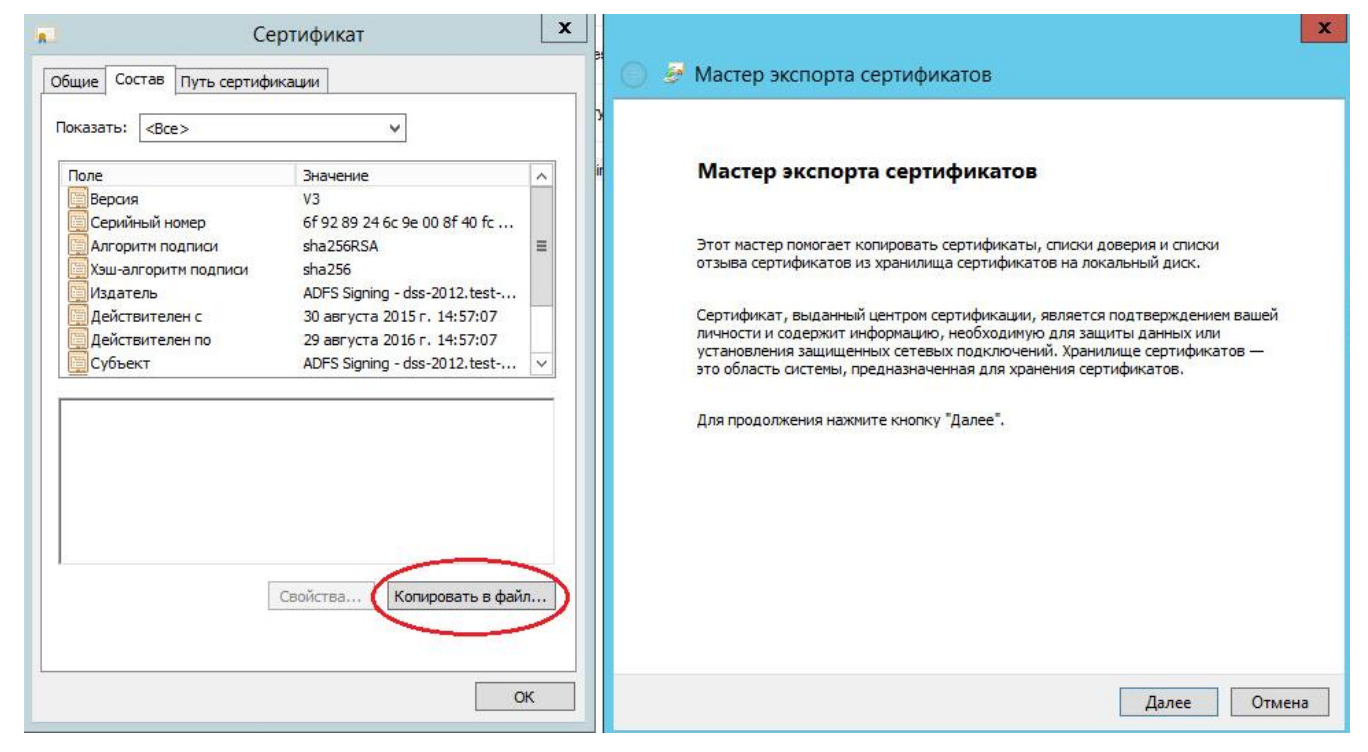

Рисунок 43. Экспорт сертификата.

3.2.4. Откроется окно, выбрать формат сохраняемого файла, нажать кнопку «Далее» (см. рисунок 44):

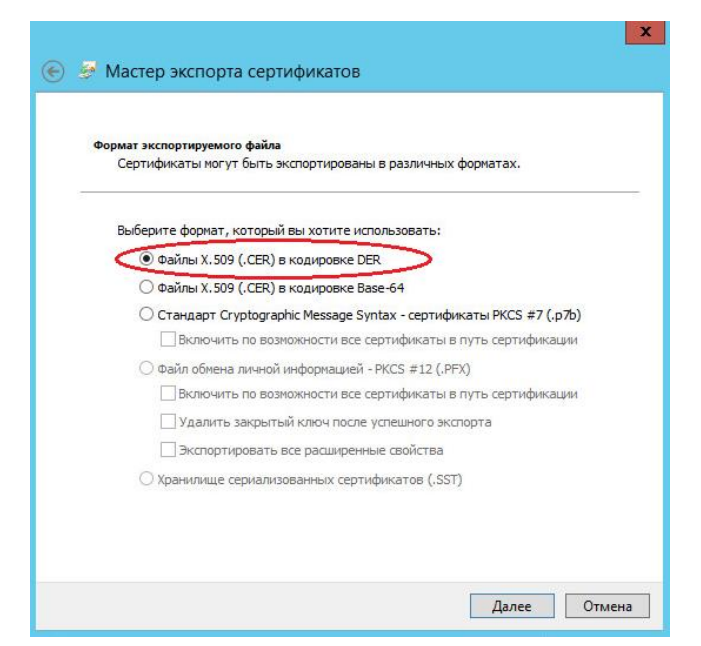

Рисунок 44. Выбор формата сохраняемого файла.

3.2.5. Откроется окно, нажать кнопку «Обзор» (1), выбрать папку и указать имя для сохраняемого файла (2), нажать кнопку «Сохранить» (3) (см. Рисунок 45):

|                                                                                  | сохранение                                                                           |
|----------------------------------------------------------------------------------|--------------------------------------------------------------------------------------|
| 📀 🄗 Мастер экспорта сертификатов                                                 | 💿 💿 – 🛧 🔳 Рабочий стол 🕨 🗸 🗸 Поиск: Рабочий стол 🔎                                   |
|                                                                                  | Упорядочить 🔻 Создать папку                                                          |
| Имя экспортируемого файла<br>Укажите имя файла, который вы хотите экспортировать | ✓ Избранное                                                                          |
| Иня файла:<br>Обзор                                                              | Редовние места Рабочий стол Этот компьютер                                           |
| 1                                                                                | Р Этот компьютер II Библиотеки                                                       |
|                                                                                  | В Загрузки<br>В Изображения Сеть                                                     |
|                                                                                  | и музыка<br>Рабочий стол<br>Докальный диск web<br>Сертификат безопасности<br>1,78 КБ |
|                                                                                  | Z security (\\baran ∨<br>Имя файла adfs_dss √                                        |
|                                                                                  | Тип файла: Двоичные файлы X.509 (*.cer) в кодировке DER 🗸 🗸                          |
| Далее Отк                                                                        | Скрыть папки           Скрыть папки         Отмена                                   |

Рисунок 45. Сохранение файла с сертификатом.

3.2.6. Скопировать файл сертификата на сервер КриптоПро DSS и установить его в хранилище «Доверенные лица» локального компьютера.

3.2.7. Перезапустить пул приложений ЦИ КриптоПро DSS.

### 3.3. Создание оператора, управляющего пользователями домена

Управление Пользователями домена и их сертификатами в КриптоПро DSS осуществляет Оператор, также зарегистрированный в одном AD с Пользователями (т.е. являющийся пользователем того же AD).

В качестве учетной записи Оператора должна использоваться отдельная учетная запись Пользователя AD (далее в руководстве - «*DSS-operator-AD*»). Это обусловлено тем, что Оператор DSS не имеет права подписывать документы в КриптоПро DSS.

### Порядок создания Оператора следующий:

3.3.1. Создать в AD группу пользователей «DSS-Operators».

3.3.2. Перенести в группу «DSS-Operators» имеющуюся учетную запись пользователя, назначенного Оператором, или создать в этой группе новую четную запись пользователя AD для выполнения функций по управлению Пользователями КриптоПро DSS и их сертификатами.

3.3.3. На сервере КриптоПро DSS зарегистрировать Оператора, выполнив следующий командлет в Powershell:

Add-DssIdentityOperator -Login <u>DSS-operator-AD@domain.ru</u> -IssuerName ADFS -Name "Имя оператора DSS"

где:

IssuerName – наименование СЦИ;

Login – полное доменное имя Оператора;

Name – имя Оператора.

3.3.4. Перезапустить пул приложений ЦИ КриптоПро DSS.

**Примечание:** начиная со сборки КриптоПро DSS 2.0.3143, управление пользователями домена и их сертификатами в КриптоПро DSS могут осуществлять также Операторы ЦИ КриптоПро DSS (по умолчанию – состоящие в группе *«Default»*).

При необходимости можно указать особую группу ЦИ КриптоПро DSS, выполнив командлет в Powershell на сервере КриптоПро DSS:

Set-DssIdentityProvider -IssuerName adfs\_oidc -DefaultGroupName «Имя группы»

После выполнения вышеуказанного командлета, Операторы, состоящие в указанной группе, смогут управлять пользователями домена и их сертификатами.

### 3.4. Настройка правил преобразования утверждений для доступа к КриптоПро DSS

#### Оператора, управляющего пользователями домена, и пользователей домена.

Для аутентификации в КриптоПро DSS Оператора и пользователей AD необходимо добавить четыре основных правила. Правила должны быть добавлены в той же последовательности, что описана ниже.

3.4.1. На сервере ADFS запустить консоль управления «Управление AD FS», перейти на вкладку *«Группы приложений»* и выбрать группу приложений с именем, указанным в <u>п. 3.1.3</u> (см. Рисунок 46):

| N AD FS                                                                                                    |                          |          |  |  |  |  |
|----------------------------------------------------------------------------------------------------|--------------------------|----------|--|--|--|--|
| 翰 Файл Действие Вид Окно Справка<br>👉 🐟 🔀 📆 🖬                                                                                                    |                          |          |  |  |  |  |
| AD FS                                                                                                    | Группы приложений        |          |  |  |  |  |
| <ul> <li>Служба</li> <li>Политики контроля доступа</li> <li>Отношения доверия проверяющей ст</li> <li>Отношения доверия поставщиков утв</li> <li>Отношения доверия поставщиков утв</li> <li>Группы приложений</li> </ul> | Имя<br>DSS-Server<br>DSS | Описание |  |  |  |  |

Рисунок 46. Изменение/добавление «правил утверждения»

3.4.2. Открыть двойным кликом в свойствах группы приложений приложение типа *«Веб-интерфейс API»*, созданное в <u>п. 3.1.10</u> (см. Рисунок 47):

| Свойства DSS             | ×                   |
|--------------------------|---------------------|
| Общие                    |                     |
| Имя:                     |                     |
| DSS                      |                     |
| Описание:                |                     |
|                          |                     |
|                          |                     |
|                          |                     |
| Приложения:              |                     |
| Имя                      | Описание            |
| Серверное приложение     |                     |
| DSS – Приложение сервера |                     |
| Веб-интерфейс АРІ        |                     |
| DSS – Веб-интерфейс API  |                     |
|                          |                     |
|                          |                     |
|                          |                     |
|                          |                     |
|                          |                     |
| Добавить приложение      | Изменить Удалить    |
|                          |                     |
|                          | ОК Отмена Применить |

Рисунок 47. Свойства группы приложений

3.4.3. Перейти на вкладку «Правила преобразования выдачи» и нажать кнопку «Добавить правило...» (см. Рисунок 48):

| Свойства DSS — Веб-интерфейс API                                           | ×                                                   |
|----------------------------------------------------------------------------|-----------------------------------------------------|
| Примечания Политика контроля доступа                                       | Правила преобразования выдачи Разр 4 🕨              |
| Следующие правила преобразования указ<br>отправляться проверяющей стороне. | вывают утверждения, которые будут                   |
| По Имя правила                                                             | Выпущенные утвержде                                 |
| Добавить правило <u>И</u> зменить пра                                      | зило ⊻далить правило<br>ОК Отмена <u>П</u> рименить |

Рисунок 48. Добавление правил преобразований утверждений

3.4.4. Откроется окно мастера добавления правил преобразования утверждений. Необходимо выбрать из выпадающего списка шаблон *«Отправка атрибута LDAP как утверждений»* и нажать кнопку *«Далее»* (см. Рисунок 49):

| Ýa N                           | Иастер добавления правила преобразования утверждения <b>х</b>                                                                                                    |
|--------------------------------|----------------------------------------------------------------------------------------------------|
| Выбор шаблона пра              | вила                                                                                                    |
| Шаги<br>🥥 Выберите тип правила | В следующем списке выберите шаблон для правила утверждения, которое необходимо создать.<br>Описание предоставляет сведения о каждом шаблоне правила утверждения.                                                                                                    |
| 😔 Настройте правило            | Шаблон правила утверждения:                                                                                                    |
| утверждения                    | Отправка атрибутов LDAP как утверждений 🗸 🗸                                                                                                    |
|                                | Описание шаблона правила утверждения:                                                                                                    |
|                                | С помощью шаблона правила "Отправка атрибутов LDAP как утверждений" можно выбирать<br>атрибуты из хранилища атрибутов LDAP, например Active Directory, для отправии в качестве<br>утверждений проверяющей стороне. С помощью данного типа правила можно отправлять<br>несколько атрибутов как несколько утверждений из одного правила. Например, с помощью<br>этого шаблона можно создать правило, которое будет извлекать значения атрибутов для<br>прошедиих проверку пользователей из атрибутов displeyName и telephoneNumber Active Directory<br>и затем отправлять эти значения как два различных исходящих утверждения. Это правило<br>также можно использовать для отправки сведений о членстве пользователя во всех группах.<br>Если требуется отправить сведения о членстве пользователя во всех группах, используйте<br>шаблон правила. "Отправка членства в группе как утверждения". |

Рисунок 49. Выбор шаблона правила утверждения

3.4.5. В следующем окне необходимо заполнить поля так, как представлено на рисунке 50. Данное преобразование переложит имя учётной записи Windows в утверждение name (<u>http://schemas.xmlsoap.org/ws/2005/05/identity/claims/name</u>). Далее необходимо нажать кнопку

«Готово».

| Настройка правила                                                                |                                                                                                    |                                                            |            |         |
|----------------------------------------------------------------------------------|----------------------------------------------------------------------------------------------------|------------------------------------------------------------|------------|---------|
| <ul><li>Выберите тип правила</li><li>Настройте правило<br/>утверждения</li></ul> | Это правило можно настроить для отправки значений атрибутов LDAP как утверждений. Выберите<br>хранилище атрибутов, из которого следует извлекать атрибуты LDAP. Укажите, как атрибуты будут<br>сопоставляться с типами исходящих утверждений, которые будут выпускаться с помощью этого<br>правила. |                                                            |            |         |
|                                                                                  | UPN                                                                                                    | to Name Claims                                             |            |         |
|                                                                                  | Шабл<br>Храни                                                                                                    | он правила. Отправка атрибутов LDAP ка<br>илище атрибутов: | ак утвержд | ений    |
|                                                                                  | Active Directory V                                                                                                    |                                                            |            |         |
|                                                                                  | Сопо                                                                                                    | ставление атрибутов LDAP типам исходя                      | щих утверж | сдений: |
|                                                                                  | Атрибут LDAP (выберите или<br>введите, чтобы добавить<br>больше) Тип исходящего утверждения (выберите или<br>введите, чтобы добавить больше)                                                                                                    |                                                            |            |         |
|                                                                                  | •                                                                                                    | User-Principal-Name                                        | Имя        | Ŷ       |
|                                                                                  | *                                                                                                    | ×                                                          |            | ~       |
|                                                                                  |                                                                                                    |                                                            |            |         |

Рисунок 50. Создание правил преобразований утверждений.

3.4.6. Нажать кнопку «Добавить правило». Откроется окно мастера добавления правил преобразования утверждений. Необходимо выбрать из выпадающего списка шаблон «Отправка утверждений с помощью настраиваемого правила» и нажать кнопку «Далее» (см. Рисунок 51):

#### Выбор шаблона правила

| апи                  | В следующем списке выберите шаблон для правила утверждения, которое необходимо создать.                                                                                                    |  |  |  |  |
|----------------------|----------------------------------------------------------------------------------------------------|--|--|--|--|
| Выберите тип правила | Описание предоставляет сведения о каждом шаблоне правила утверждения.                                                                                                    |  |  |  |  |
| Настройте правило    | Шаблон правила утверждения:                                                                                                    |  |  |  |  |
| утверждения          | Отправка утверждений с помощью настраиваемого правила 🗸 🗸                                                                                                    |  |  |  |  |
|                      | Описание шаблона правила утверждения:                                                                                                    |  |  |  |  |
|                      | Для создания правил, которые нельзя создать с помощью шаблона правила, используются настраиваемые правила. Настраиваемые правила создаются с помощью языка правил утверждений AD FS. Задачи, для выполнения которых требуются настраиваемые правила: <ul> <li>отправка утверждений из хранилища атрибутов SQL;</li> <li>отправка утверждений из хранилища атрибутов LDAP с помощью настраиваемого LDAP-фильтра;</li> <li>отправка утверждений из хранилища настраиваемых атрибутов;</li> <li>отправка утверждений при условии наличия 2 или более входящих утверждений;</li> <li>отправка утверждений при условии соответствия значения входящего утверждения;</li> <li>отправка утверждений со сложными изменениями в значении входящего утверждения;</li> <li>создание утверждений, используемых только в недавно созданных правилах.</li> </ul> |  |  |  |  |

Рисунок 51. Выбор шаблона правила преобразования утверждения.

#### 3.4.7. Задать имя правила «Operator-Marker» и сценарий правила:

```
c:[Type == "http://schemas.microsoft.com/ws/2008/06/identity/claims/groupsid",
Value == "S-1-5-21-867187777-3747453982-3702868088-75768", Issuer == "AD AUTHORITY"]
=> add(Type = "http://dss.cryptopro.ru/identity/claims/marker", Value = "true",
Issuer = c.Issuer, OriginalIssuer = c.OriginalIssuer, ValueType = c.ValueType);
```

Это правило добавляет во входной набор утверждений утверждение с типом <u>http://dss.cryptopro.ru/identity/claims/marker</u> и со значением «true». Данное утверждение будет использовано при обработке последующих правил, в качестве индикатора, обозначающего, что маркер выпускается для оператора.

Значение «*S*-1-5-21-867187777-3747453982-3702868088-75768» в сценарии – это SID группы «*DSS-Operators*», который можно узнать, выполнив на AD в Powershell командлет:

Get-ADGroup -Filter {Name -eq "DSS-Operators"}

После задания имени правила и сценария правила необходимо нажать кнопку «Готово».

3.4.8. Нажать кнопку «Добавить правило». Откроется окно мастера добавления правил преобразования утверждений. Необходимо выбрать из выпадающего списка шаблон «Отправка утверждений с помощью настраиваемого правила» и нажать кнопку «Далее».

4

#### 3.4.9. Задать имя правила «Operator-Admins» и сценарий правила:

c:[Type == "http://dss.cryptopro.ru/identity/claims/marker", Value == "true", Issuer == "AD AUTHORITY"]

=> issue(Type = "http://schemas.microsoft.com/ws/2008/06/identity/claims/role",
Value = "Admins", Issuer = c.Issuer, OriginalIssuer = c.OriginalIssuer, ValueType =
c.ValueType);

Это правило добавляет в выпускаемый маркер утверждение http://shemas.microsoft.com/ws/2008/06/identity/claims/role со значением «Admins», для входного набора утверждений из предыдущего правила.

После задания имени правила и сценария правила необходимо нажать кнопку «Готово».

3.4.10. Нажать кнопку «Добавить правило». Откроется окно мастера добавления правил преобразования утверждений. Необходимо выбрать из выпадающего списка шаблон «Отправка утверждений с помощью настраиваемого правила» и нажать кнопку «Далее».

3.4.11. Задать имя правила «Users» и сценарий правила:

```
NOT EXISTS([Type == "http://dss.cryptopro.ru/identity/claims/marker"])
=> issue(Type = "http://schemas.microsoft.com/ws/2008/06/identity/claims/role",
Value = "Users");
```

Это правило добавляет в выпускаемый маркер утверждение http:// schemas.microsoft.com/ws/2008/06/identity/claims/role со значением «Users», для входного набора утверждений из предыдущего правила.

После задания имени правила и сценария правила необходимо нажать кнопку «Готово».

# 4. «ПРОЗРАЧНАЯ» РЕГИСТРАЦИЯ ПОЛЬЗОВАТЕЛЕЙ AD В КРИПТОПРО DSS

В КриптоПро DSS реализована поддержка «прозрачной» регистрации пользователей СЦИ, что позволяет пользователям AD пройти аутентификацию в КриптоПро DSS без необходимости выполнения предварительной регистрации данного пользователя Оператором.

Для включения «прозрачной» регистрации пользователей требуется выполнить командлет в Powershell на сервере КриптоПро DSS:

(Set-DssAccountPolicy -AccountCreationMode Transparent

После выполнения указанного выше командлета требуется перезапустить пул приложений ЦИ КриптоПро DSS.

**Примечание:** при осуществлении «прозрачной» регистрации пользователей методы вторичной аутентификации КриптоПро DSS не назначаются для пользователей автоматически. Методы вторичной аутентификации могут быть назначены пользователем в его личном кабинете, а также Оператором в его личном кабинете или с использованием API КриптоПро DSS.

Также при «прозрачной» регистрации пользователей для них не создается никаких сертификатов в автоматическом режиме.

# ПРИЛОЖЕНИЕ А. УТВЕРЖДЕНИЯ ДОВЕРЕННОЙ СТОРОНЫ (MICROSOFT ACTIVE DIRECTORY), ПЕРЕДАВАЕМЫЕ В КРИПТОПРО DSS

В ПАК «КриптоПро DSS» могут быть переданы следующие утверждения:

# Таблица 1. Утверждения доверенной стороны (Microsoft Active Directory), передаваемые в ПАК «КриптоПРО DSS»

| Идентификатор утверждения                                                 | Описание                        | Комментарии                                                         |
|---------------------------------------------------------------------------|---------------------------------|---------------------------------------------------------------------|
| Обязательные                                                              |                                 |                                                                     |
| http://schemas.xmlsoap.org/ws/2005/05/identit<br>y/claims/name            | Логин                           | Уникальный идентификатор в пределах ЦИ                              |
| http://schemas.microsoft.com/ws/2008/06/iden<br>tity/claims/role          | Роль<br>пользователя в<br>DSS   | Users (пользователь) или<br>Admins (оператор)                       |
| Опциональные                                                              |                                 |                                                                     |
| http://dss.cryptopro.ru/identity/claims/group                             | Группа<br>пользователей         | Группа пользователей в DSS                                          |
| http://schemas.xmlsoap.org/ws/2005/05/identit<br>y/claims/mobilephone     | Номер<br>мобильного<br>телефона |                                                                     |
| http://dss.cryptopro.ru/identity/claims/ogrn                              | ОГРН                            | Компонент имени субъекта                                            |
| http://dss.cryptopro.ru/identity/claims/ogrnip                            | ОГРНИП                          | Компонент имени субъекта                                            |
| http://dss.cryptopro.ru/identity/claims/snils                             | СНИЛС                           | Компонент имени субъекта                                            |
| http://dss.cryptopro.ru/identity/claims/inn                               | ИНН                             |                                                                     |
| http://schemas.xmlsoap.org/ws/2005/05/identit<br>y/claims/emailaddress    | Адрес<br>электронной<br>почты   | Компонент имени субъекта, но может использоваться и самостоятельно. |
| http://schemas.xmlsoap.org/ws/2005/05/identit<br>y/claims/country         | Страна                          | Компонент имени субъекта                                            |
| http://schemas.xmlsoap.org/ws/2005/05/identit<br>y/claims/stateorprovince | Область                         | Компонент имени субъекта                                            |
| http://schemas.xmlsoap.org/ws/2005/05/identit<br>y/claims/locality        | Город                           | Компонент имени субъекта                                            |
| http://dss.cryptopro.ru/identity/claims/organiza<br>tion                  | Организация                     | Компонент имени субъекта                                            |
| http://dss.cryptopro.ru/identity/claims/organiza<br>tionunit              | Отдел                           | Компонент имени субъекта                                            |
| http://schemas.xmlsoap.org/claims/CommonN<br>ame                          | Общее имя                       | Компонент имени субъекта                                            |
| http://schemas.xmlsoap.org/ws/2005/05/identit<br>y/claims/streetaddress   | Адрес                           | Компонент имени субъекта                                            |
| http://dss.cryptopro.ru/identity/claims/title                             | Должность                       | Компонент имени субъекта                                            |
| http://dss.cryptopro.ru/identity/claims/initials                          | Инициалы                        | Компонент имени субъекта                                            |
| http://schemas.xmlsoap.org/ws/2005/05/identit<br>y/claims/givenname       | Имя, Отчество                   | Компонент имени субъекта                                            |

| http://schemas.xmlsoap.org/ws/2005/05/identit<br>y/claims/surname               | Фамилия                                        | Компонент имени субъекта                                                                                                    |
|---------------------------------------------------------------------------------|------------------------------------------------|----------------------------------------------------------------------------------------------------|
| http://schemas.xmlsoap.org/ws/2005/05/identit<br>y/claims/x500distinguishedname | Различительно<br>е имя субъекта<br>сертификата | В значение этого клейма можно<br>положить полностью<br>различительное имя субъекта<br>сертификата, в таком случае<br>передавать отдельно каждый<br>компонент не требуется.<br>Значение данного утверждения<br>должно быть предварительно<br>закодировано в соответствии с<br>правилами X500. |

# ПРИЛОЖЕНИЕ Б. ПРОБЛЕМЫ, ВОЗНИКАЮЩИЕ ПРИ АУТЕНТИФИКАЦИИ В КРИПТОПРО DSS С ИСПОЛЬЗОВАНИЕМ УЧЕТНЫХ ЗАПИСЕЙ AD

# Б1. Ошибка при аутентификации пользователя АD

При аутентификации пользователя AD в КриптоПро DSS появляется ошибка (см. рисунок 52):

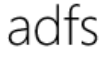

Произошла ошибка

Произошла ошибка. Для получения дополнительных сведений обратитесь к администратору.

#### Сведения об ошибке

Рисунок 52. Ошибка аутентификации

При анализе журнала ADFS можно обнаружить следующую ошибку (см. рисунок 53):

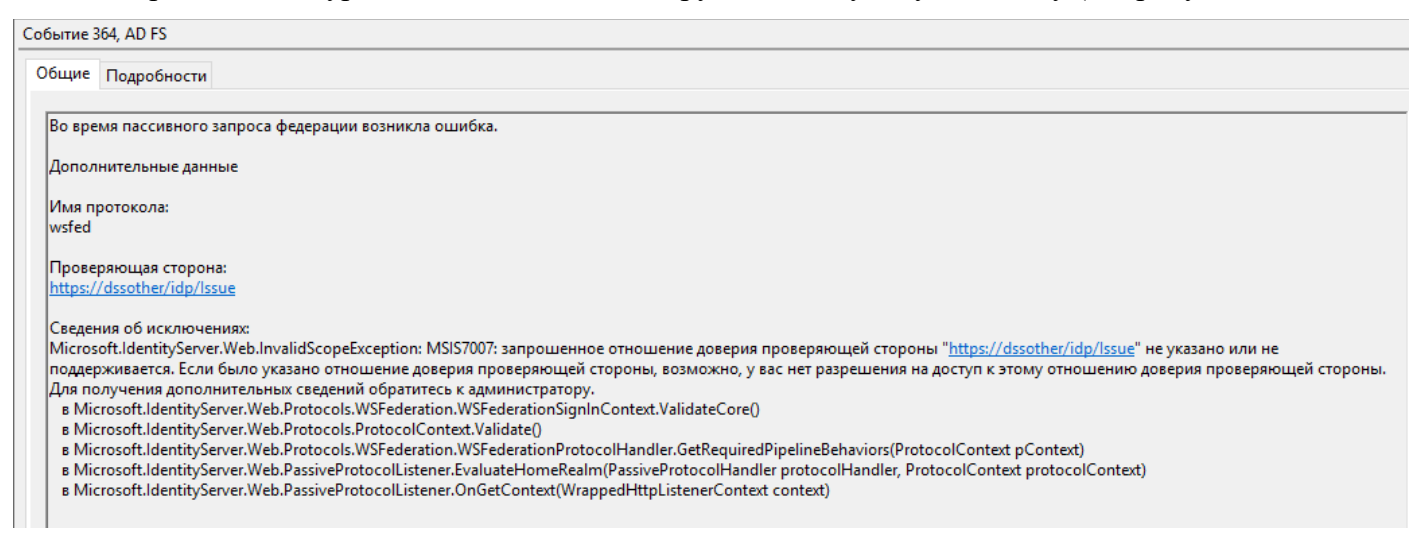

Рисунок 53. Ошибка в журнале ADFS, возникающая при попытке пройти аутентификацию

Возможная причина возникновения ошибки: указан некорректный адрес проверяющей стороны КриптоПро DSS в ADFS/адрес указан без соблюдения регистра.

### Б2. Ошибка «Учетные данные не содержат утверждения»

При аутентификации пользователя AD в КриптоПро DSS, после ввода учетных данных, появляется ошибка «Учетные данные не содержат утверждения <u>http://schemas.microsoft.com/ws/2008/06/identity/claims/role»</u> (см. рисунок 54):

Во время работы приложения произошла ошибка.

Информация об ошибке:

Учётные данные не содержат утверждения http://schemas.microsoft.com/ws/2008/06/identity/claims/role

Рисунок 54. Ошибка «Учетные данные не содержат утверждения»

Возможные причины возникновения ошибки:

в ADFS не добавлены правила преобразования утверждений, в соответствие с <u>п. 2.4</u> – для
 WSFed или <u>п. 3.4 текущего руководства</u> – для Oidc.

- были допущены ошибки при добавлении правил преобразования утверждений.

# БЗ. Ошибка «Пользователь не состоит ни в одной роли, либо из внешнего ЦИ передан неверный набор утверждений»

При аутентификации пользователя AD в КриптоПро DSS, после ввода учетных данных, появляется ошибка «Пользователь не состоит ни в одной роли, либо из внешнего ЦИ передан неверный набор утверждений» (см. рисунок 55):

Во время работы приложения произошла ошибка.

Информация об ошибке:

Пользователь не состоит ни в одной роли, либо из внешнего ЦИ передан неверный набор утверждений

Рисунок 55. Ошибка «Пользователь не состоит ни в одной роли, либо из внешнего ЦИ передан неверный набор утверждений»

Возможные причины возникновения ошибки:

- в ADFS не добавлены правила преобразования утверждений, в соответствие с <u>п. 2.4</u> – для WSFed или <u>п. 3.4 текущего руководства</u> – для Oidc;

- были допущены ошибки при добавлении правил преобразования утверждений;

- осуществляется аутентификация в личном кабинете пользователя КриптоПро DSS, с использованием учетной записи пользователя AD, состоящего в группе Операторов.

# Б4. Ошибка «Проверка сертификата обработчиком маркеров не прошла»

При аутентификации пользователя AD в КриптоПро DSS появляется ошибка «Проверка сертификата обработчиком маркеров не прошла» (см. Рисунок 56):

Центр идентификации КриптоПро DSS Во время работы приложения произошла ошибка. Информация об ошибке: ID4257: проверка сертификата X.509 "CN=ADFS Signing - dc1.tmobile.tlocal" обработчиком маркеров не прошла.

Рисунок 56. Ошибка «Проверка сертификата обработчиком маркеров не прошла» Возможная причина возникновения ошибки:

При выполнении командлета *Add-DssIdentityProvider*, в соответствие с <u>п. 2.1</u> – для WSFed или <u>п. 3.2 текущего руководства</u> – для Oidc, был указан отпечаток неправильного сертификата.

# Б5. Ошибка «Учётные данные должны содержать только одно утверждение»

При аутентификации оператора AD в КриптоПро DSS появляется ошибка «Учётные данныедолжнысодержатьтолькоодноутверждение:http://schemas.microsoft.com/ws/2008/06/identity/claims/role»(см. Рисунок 57):

Во время работы приложения произошла ошибка.

Информация об ошибке:

Учётные данные должны содержать только одно утверждение http://schemas.microsoft.com/ws/2008/06/identity/claims/role

Рисунок 57. Ошибка «Учётные данные должны содержать только одно утверждение» Возможная причина возникновения ошибки:

С ADFS приходит маркер, который содержит в себе два утверждения *Role*, что вызвано ошибками при добавлении правил преобразования утверждений в соответствие с <u>п. 2.4</u> – для WSFed или <u>п. 3.4 текущего руководства</u> – для Oidc.

# Б6. Ошибка «ID4036»

При аутентификации пользователя/оператора AD в КриптоПро DSS появляется ошибка «ID4036: не удалось разрешить ключ, необходимый для расшифровки зашифрованного маркера безопасности, из следующего идентификатора ключа безопасности» (см. рисунок 58):

Во время работы приложения произошла ошибка.

### Информация об ошибке:

ID4036: не удалось разрешить ключ, необходимый для расшифровки зашифрованного маркера безопасности, из следующего идентификатора ключа безопасности "<e:EncryptedKey xmlns:e="http://www.w3.org/2001/04/xmlenc#"><e:EncryptionMethod Algorithm="http://www.w3.org/2001/04/xmlenc#rsa-oaep-mgf1p"><DigestMethod Algorithm="http://www.w3.org/2000/09/xmldsig#sha1" xmlns="http://www.w3.org/2000/09/xmldsig#" /></e:EncryptionMethod>

xmlns="http://www.w3.org/2000/09/xmldsig#"><o:SecurityTokenReference xmlns:o="http://docs.oasis-open.org/wss/2004/01/oasis-200401-wss-wssecurity-

secext-1.0.xsd"><X509Data><X509IssuerSerial><X509IssuerName>CN=dssotheridp</X509IssuerName><X509SerialNumber>11096697130933824257 Убедитесь, что значением SecurityTokenResolver является необходимый ключ.

#### Рисунок 58. Ошибка «ID4036»

#### Возможные причины возникновения ошибки:

- При настройке отношений доверия проверяющей стороны по протоколу WSFed, в соответствие с <u>п. 2.2.7 текущего руководства</u>, был выбран сертификат, не соответствующий актуальному сервисному сертификату ЦИ КриптоПро DSS.

- На стороне КриптоПро DSS была выполнена замена сервисного сертификата ЦИ DSS, однако данный сертификат не был заменен в настройках проверяющей стороны ADFS (консоль управления ADFS  $\rightarrow$  Отношения доверия проверяющей стороны  $\rightarrow$  Открыть свойства проверяющей стороны  $\rightarrow$  Шифрование  $\rightarrow$  Обзор  $\rightarrow$  Выбрать актуальный сервисный сертификат ЦИ КриптоПро DSS).

### Б7. Ошибка «ID4037»

При аутентификации пользователя/оператора AD в КриптоПро DSS появляется ошибка «Не удалось разрешить ключ, необходимый для проверки подписи, из следующего идентификатора ключа безопасности» (см. рисунок 59):

# Во время работы приложения произошла ошибка.

# Информация об ошибке:

ID4037: не удалось разрешить ключ, необходимый для проверки подписи, из следующего идентификатора ключа безопасности "SecurityKeyIdentifier (IsReadOnly = False, Count = 1, Clause[0] = X509RawDataKeyIdentifierClause (RawData =

MIIC5DCCAcygAwIBAgIQO5yHGq86K5dOGPc1iAYQ1jANBgkqhkiG9w0BAQsFADAuMSwwKgYDVQQDEyNBREZTIFNp2 Убедитесь, что значением SecurityTokenResolver является необходимый ключ.

### Рисунок 59. Ошибка «ID4037»

Возможные причины возникновения ошибки:

- При выполнении командлета *Add-DssIdentityProvider*, в соответствие с <u>п. 2.1</u> – для WSFed или <u>п. 3.2 текущего руководства</u> – для Oidc, был указан отпечаток неправильного сертификата.

- Был опубликован новый сертификат подписи маркеров ADFS, однако отпечаток данного сертификата не был указан на стороне КриптоПро DSS. Необходимо установить актуальный сертификат подписи маркеров в хранилище «Доверенные лица» локального компьютера сервера DSS, выполнить командлет: *Set-DssIdentityProvider -IssuerName ADFS -Thumbprint "Omneчаток актуального сертификата подписи маркеров ADFS"* и перезапустить пул приложений ЦИ КриптоПро DSS.